**EPSON**<sup>®</sup>

# Brugerhåndbog

# **EMP-S3**

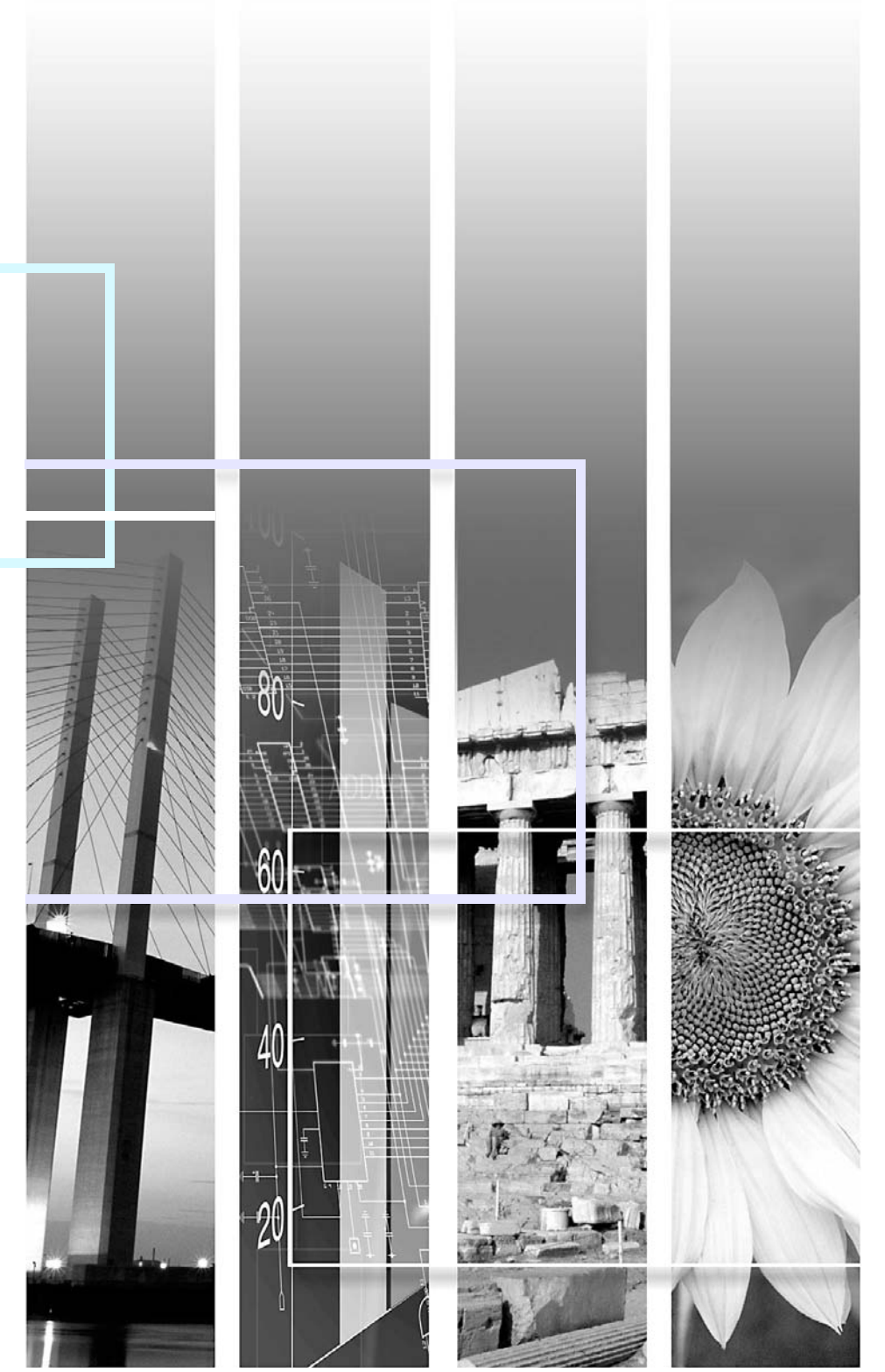

| Forsigtig!             | Angiver procedurer, der kan resultere i beskadigelse eller personskade, hvis der ikke udvises tilstrækkelig forsigtighed.                                                                                 |  |  |  |  |
|------------------------|----------------------------------------------------------------------------------------------------|--|--|--|--|
| 'ö'Tip:                | Angiver yderligere nyttige oplysninger og tip inden for visse områder.                                                                                                    |  |  |  |  |
|                        | Angiver en side, hvor der kan findes nyttige oplysninger om visse emner. Klik på sidenummeret for at få vist siden.                                                                                       |  |  |  |  |
| <b>&gt;&gt;</b>        | Angiver, at det/de understregede ord, der står foran symbolet, forklares i ordlisten. Klik på det eller de understregede ord for at få vist det tilhørende emne i afsnittet "Ordliste" i Bilag. 🖝 side 67 |  |  |  |  |
| FREMGANGSMÅDE          | Angiver driftsmetoder og rækkefølgen af handlinger.<br>Den angivne procedure skal udføres i den rækkefølge, der er angivet af de nummererede trin.                                                        |  |  |  |  |
| [ (Name) ] (Navn)      | Angiver navnet på knapperne på betjeningspanelet eller fjernbetjeningen.<br>Eksempel: Knappen [Esc]                                                                                                    |  |  |  |  |
| (Menu Name) (Menunavn) | Angiver menupukter i konfigurationsmenuen.<br>Eksempel: "Image (Billede)"-"Brightness (Lysstyrke)"                                                                                                    |  |  |  |  |

Når der står "enhed" eller "projektor" i *Brugerhåndbogen*, kan det henvise til elementer, der er tilbehør eller ekstraudstyr, og ikke bare selve projektoren.

# Indholdsfortegnelse

| Tegn brugt i denne vejledning | 1        |
|-------------------------------|----------|
| Indholdsfortegnelse           | 2        |
| Projektorens egenskaber       | 4        |
| Navn på dele og funktioner    | 6        |
| Forside/Top                   | e        |
| Betjeningspanelet             |          |
| Bagside                       |          |
| Bund                          | <u>9</u> |
| Fjernbetjening                | 10       |

### Justering og ændring af billedet

| Justering af billedkvaliteten                             | 12 |
|-----------------------------------------------------------|----|
| Justering af computerbilleder og RGB-videobilleder        | 12 |
| Valg af projiceringskvalitet (Color Mode (Farvetilstand)) | 14 |
| Justering af projiceringspositionen                       |    |
| (Image Shift (Billedforskydning))                         | 16 |
| Justering af lydstyrke                                    | 17 |
| Ændring af det projicerede billede                        |    |
| (Source Search (Kildesøgning))                            | 18 |
| Automatisk registrering af indkommende signaler           |    |
| og ændring af projiceret billede                          |    |
| (Source Search (Kildesøgning))                            | 18 |
| Direkte ændring via fjernbetjeningen                      | 18 |
|                                                           |    |

### Nyttige funktioner

| Funktioner til forbedret projicering          | 20 |
|-----------------------------------------------|----|
| Midlertidig pause i billede og lyd (A/V Mute) | 20 |
| Frysning af billedet (Freeze)                 | 20 |

| Ændring af højde-breddeforhold                        |    |
|-------------------------------------------------------|----|
| (Resizing (Tilpas størrelse))                         | 21 |
| Visning af markøren (Pointer)                         | 21 |
| Forstørrelse af en del af billedet (E-Zoom)           | 22 |
| Brug af fjernbetjeningen til flytning af musemarkøren |    |
| (Trådløs mus)                                         | 23 |
| Sikkerhedsfunktioner                                  | 26 |
| Tyveribeskyttelse (adgangskodebeskyttelse)            |    |
| Funktion til låsning af funktionsknapper              |    |
|                                                       |    |

### Configuration Menu (Konfigurationsmenu)

| Brug af konfigurationsmenuen    | . 32 |
|---------------------------------|------|
| Liste over funktioner           | . 33 |
| Menuen Image (Billede)          | 33   |
| Menuen Signal                   | 34   |
| Menuen Settings (Indstillinger) | 35   |
| Menuen Extended (Udvidet)       | 36   |
| Menuen Info (Information)       | 38   |
| Menuen Reset (Nulstil)          | 39   |

### Fejlfinding

| Brug af hjælpen                          | 41 |
|------------------------------------------|----|
| Problemløsning                           | 43 |
| Betydning af indikatorerne               | 43 |
| Når indikatorerne ikke angiver problemet | 46 |

### Bilag

| Installation55              | 5 |
|-----------------------------|---|
| Opstilling af projektoren55 | 5 |

| Vedligeholdelse                                     | 56 |
|-----------------------------------------------------|----|
| Rengøring                                           | 56 |
| Udskiftning af forbrugsmaterialer                   | 57 |
| Lagring af en brugers logo                          | 63 |
| Kontrol af projicerede billeder på en ekstern skærm |    |
| (skærmoutput)                                       | 65 |
| Ekstraudstyr og forbrugsmaterialer                  | 66 |
| Ordliste                                            | 67 |
| Liste over ESC/VP21-kommandoer                      | 69 |
| Liste over kommandoer                               | 69 |
| Kabelføringsplan                                    | 69 |
| Opsætning af USB-forbindelse                        | 70 |
| Liste over understøttede skærmdisplay               | 71 |
| Specifikationer                                     | 72 |
| Udseende                                            | 73 |
| Indeks                                              | 74 |

## Projektorens egenskaber

### Color Mode (Farvetilstand)

Du kan nyde billeder af fotos, præsentationer, spil og så videre i den optimale farvetone ved at vælge den mest passende tilstand til omgivelserne. 🖝 side 14

# Direct Power On (Direkte strømtilførsel Til) & Instant Off (Hurtig slukning)

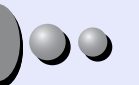

Funktionen til direkte strømtilførsel betyder, at du kan tænde projektoren ved blot at slutte stikket til kontakten. 🖝 side 37

Med funktionen til hurtig slukning kan du hurtigt afslutte ved at trække stikket ud af kontakten umiddelbart efter brug.

### Brugervenlighed

Kildesøgning gør det muligt for dig let at vælge det billede, der skal vises

Når du trykker på knappen Source Search (Kildesøgning), registreres og projiceres det tilsluttede billedsignal automatisk.

### Brugervenligt kontrolpanel med store knapper

For at forenkle brugen er knapperne klassificeret og arrangeret i forhold til deres projicerings- og justeringsfunktioner. 🖝 side 7

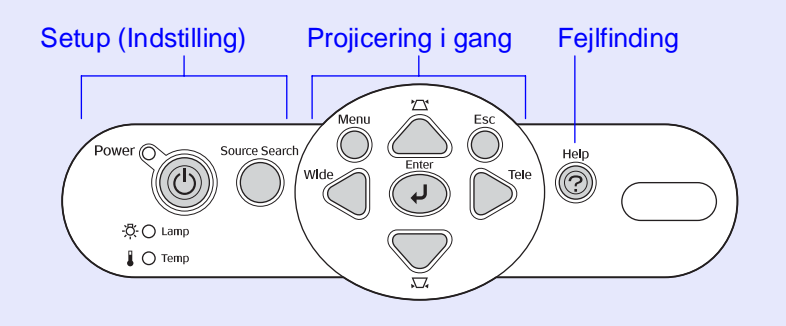

Det enkle foddesign betyder, at du ikke skal foretage nogen vanskelige niveaujusteringer.

Du kan let foretage højdejusteringer med én hånd.

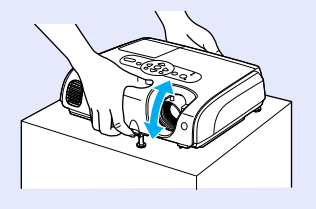

### Hjælpen løser problemer i et dialogformat

Klik på svaret på spørgsmålet for at løse dine projiceringsproblemer.

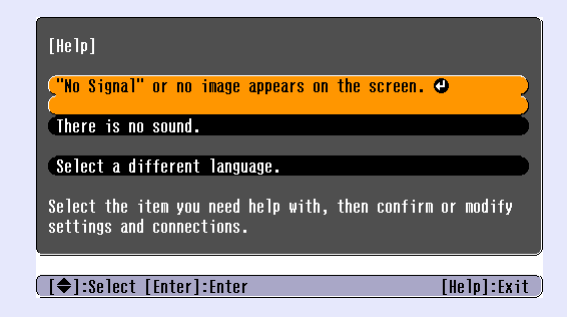

■ Når du tænder og slukker for projektoren, lyder der et bip. Der høres et bip, når der TÆNDES for strømmen, og to bip fra bekræftelsessummeren, når afkølingsperioden er afsluttet. Når bekræftelsessummeren har bippet to gange, kan du trække stikket ud af kontakten.

### Projektorens egenskaber

### Image Shift (Billedforskydning)

Når du ikke kan opsætte denne projektor direkte foran skærmen, kan projiceringspositionen finindstilles uden at flytte denne projektor.

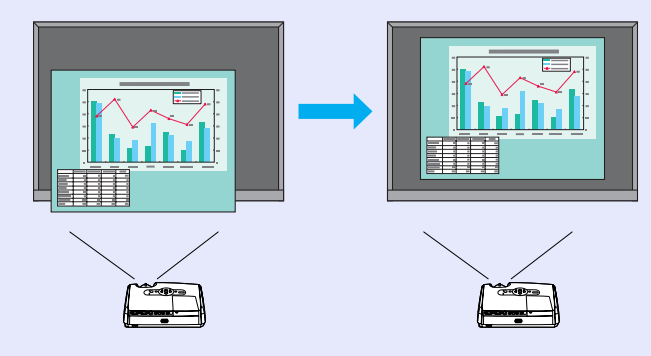

### Sikkerhedsfunktioner

Administration af brugere med adgangskodebeskyttelse

- Du kan oprette en adgangskode for at begrænse brugen af projektoren.
- side 26

 Driftslåsen stopper brugen af alle knapper på betjeningspanelet bortset fra knappen [Power] (afbryderknappen).
 Dette kan forhindre, at dine indstillinger bliver slettet, når du bruger projektoren ved en begivenhed, på en skole osv. I side 29

# Navn på dele og funktioner

### Forside/Top

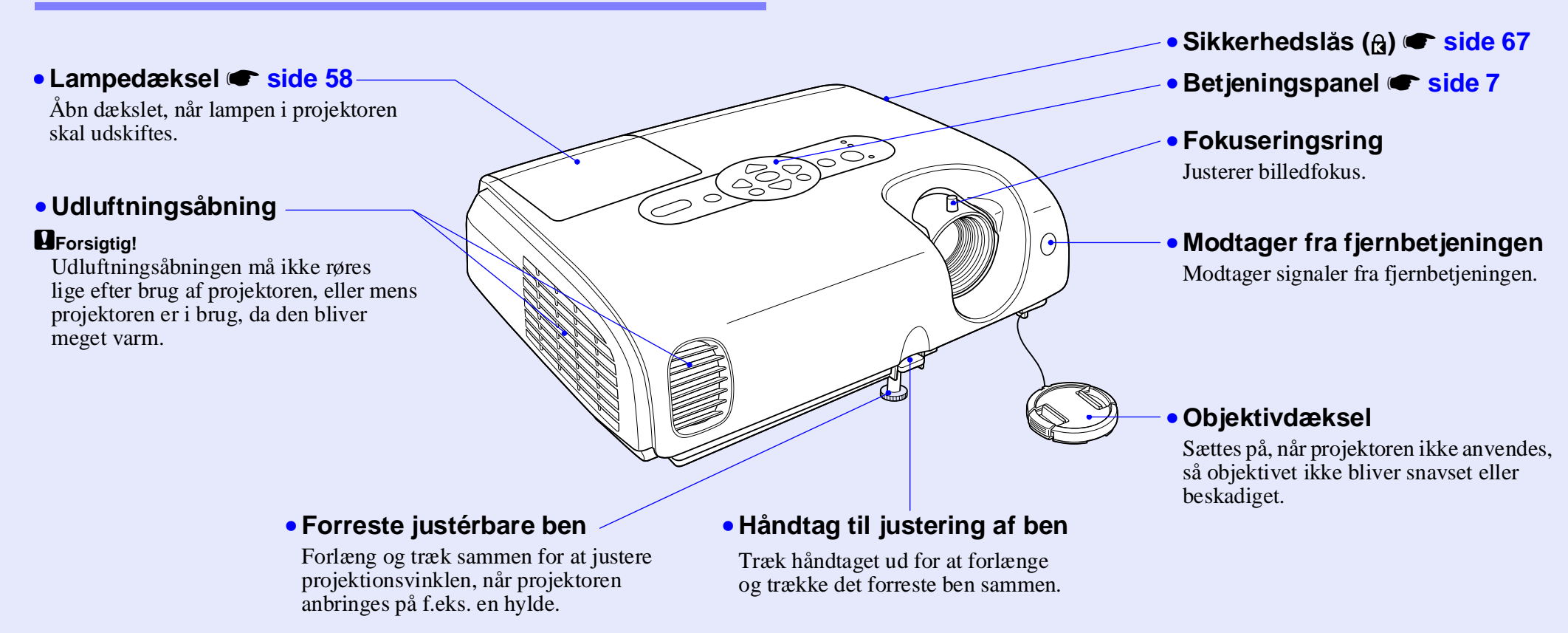

### **Betjeningspanelet**

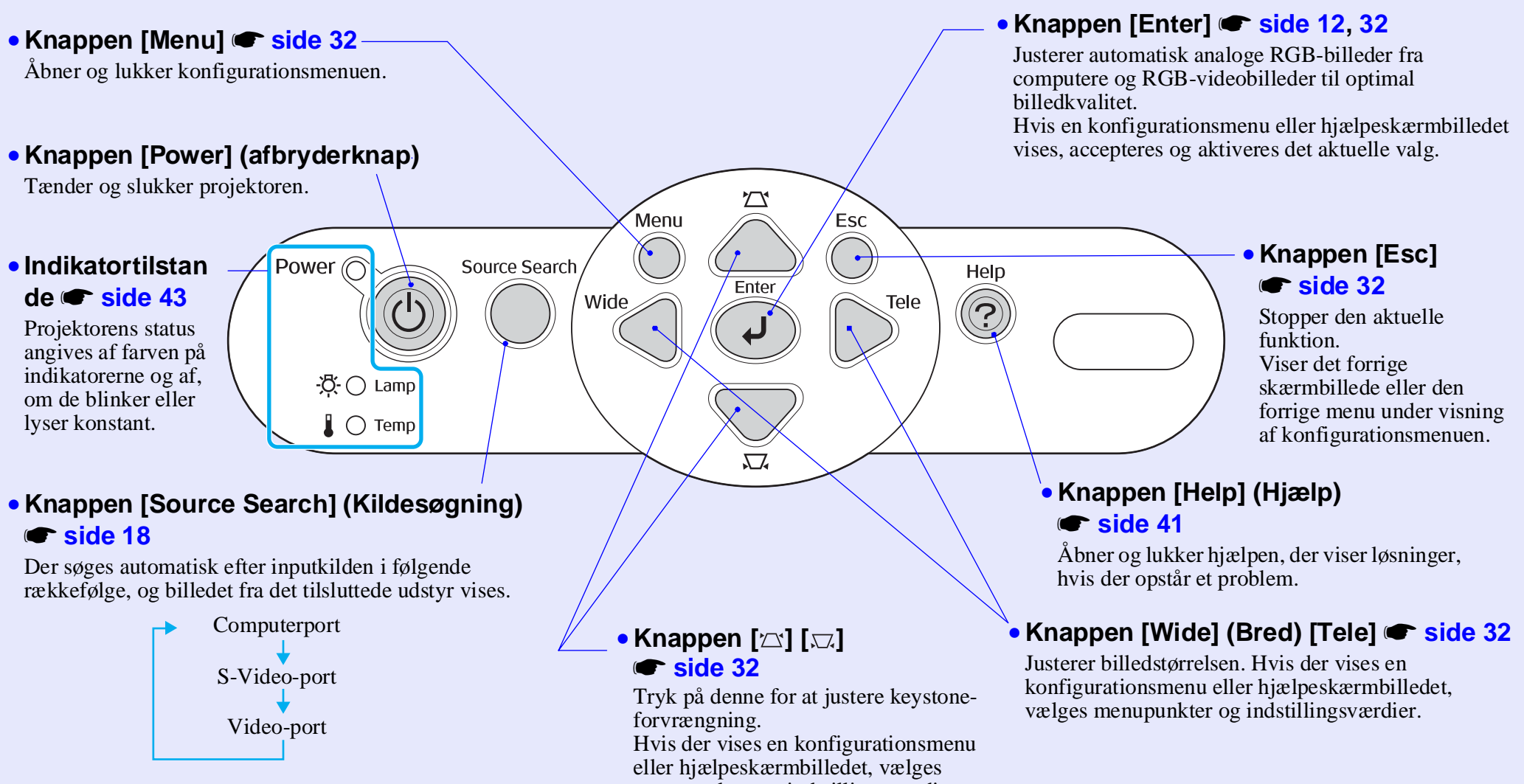

menupunkter og indstillingsværdier.

7

### Bagside

### Computerport

Overfører analoge RGB-videosignaler fra en computer og RGB-videosignaler og <u>component video</u>-signaler fra andre videokilder.

### Skærmudgangsport side 65

Udsender de analoge RGB-signaler eller RGB-videosignaler fra computeren til en ekstern skærm fra den kilde, der er tilsluttet computerporten. Denne funktion kan ikke bruges til signaler fra videoudstyr.

### Strømforsyning

Til tilslutning af strømkablet.

Bageste justérbare ben

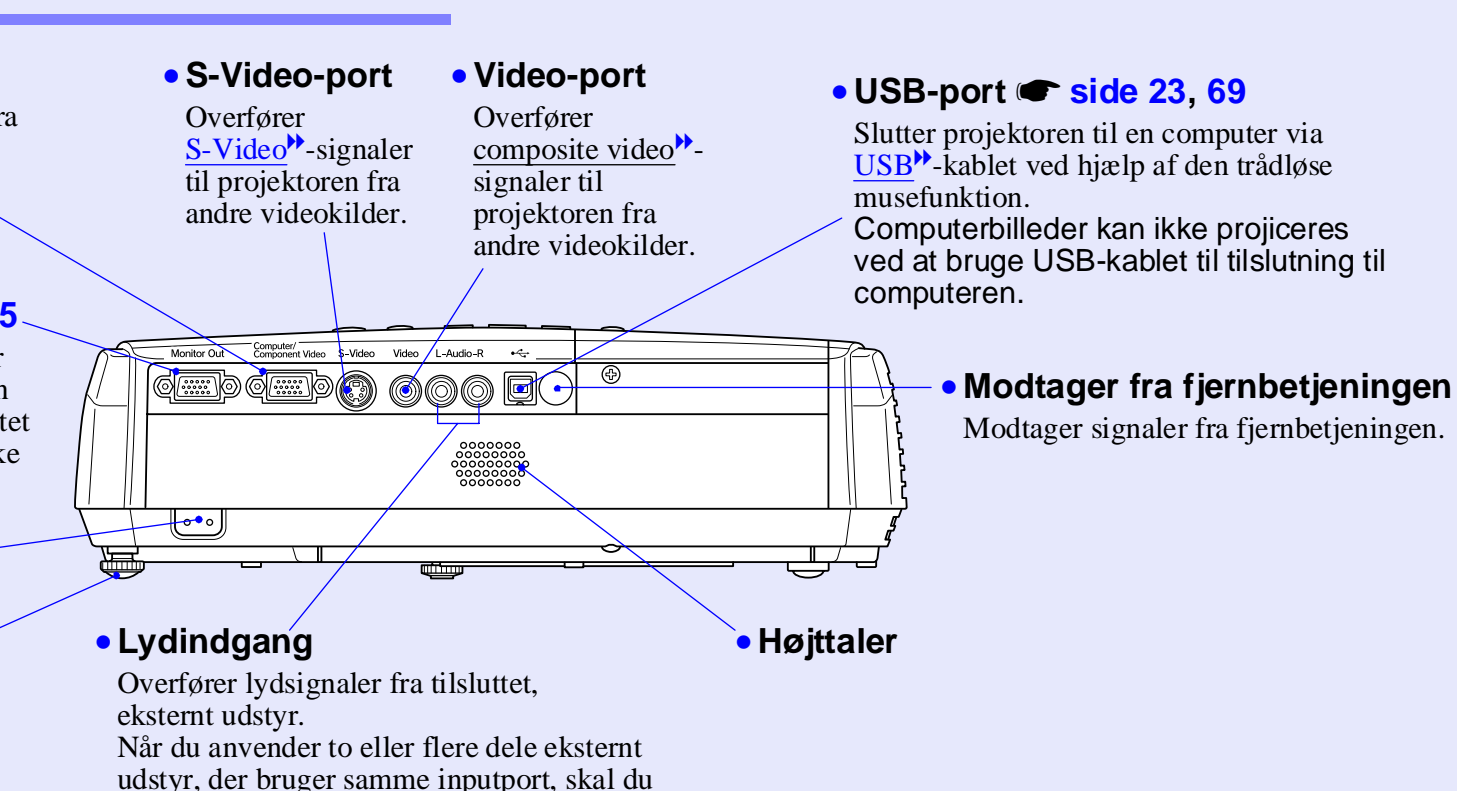

frakoble et stykke udstyr, før du forbinder et

andet, eller bruge en lydomskifter.

8

### Bund

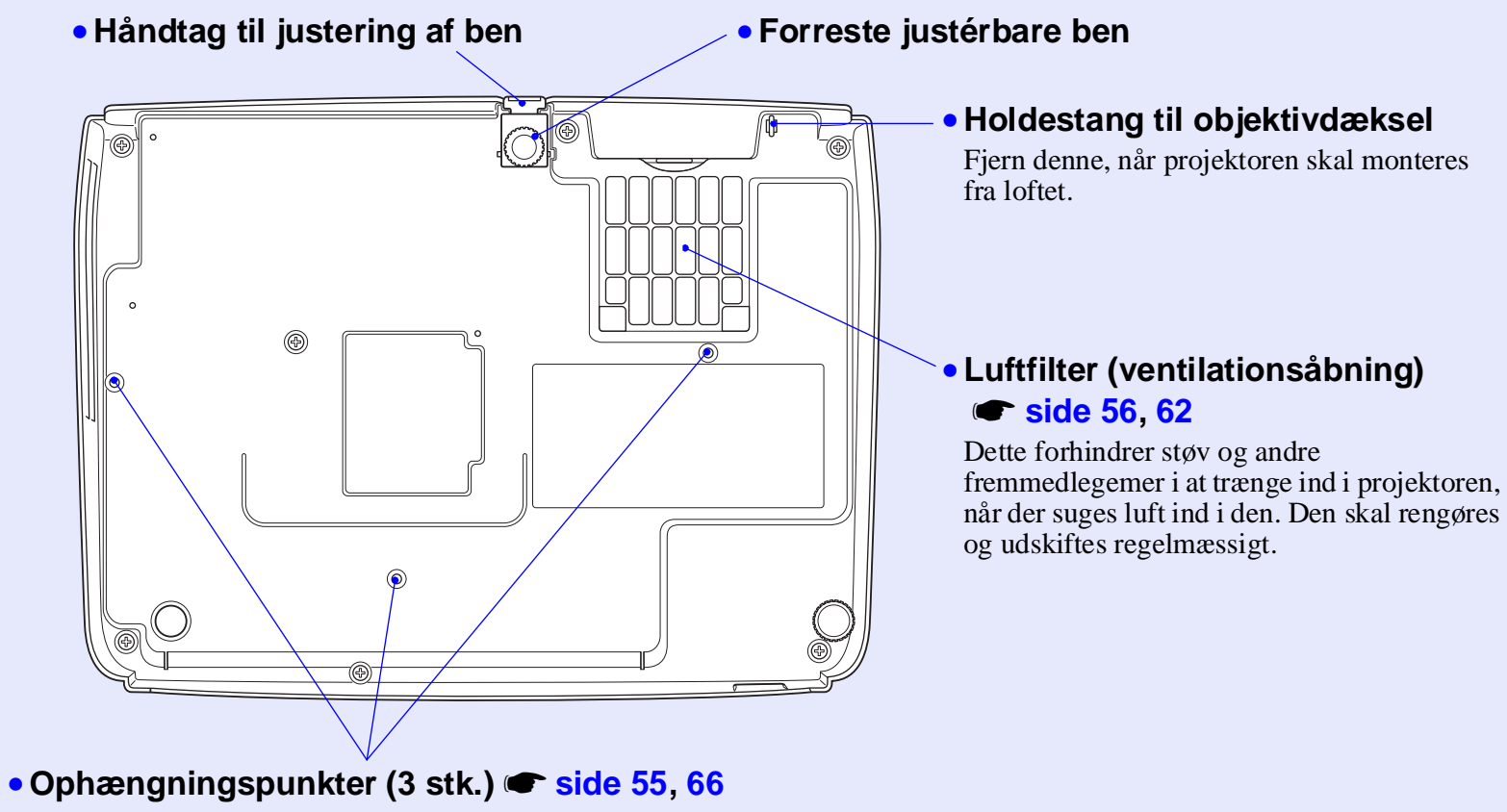

Fastgør loftsophænget (ekstraudstyr) her, når projektoren skal monteres i loftet.

### Fjernbetjening

Hvis du placerer 🖑 over knapikonet eller knapnavnet, vises der en beskrivelse af den pågældende knap.

Knapperne [Page down] (Side ned) [Page up] (Side op) 

 side 24

• Sender på fjernbetjeningen

- Knappen [Enter] 🖝 side 24, 32
- Knappen [Esc] 🖝 side 24, 32
- Knappen [Pointer] (Markør) 🖝 side 21
- Knappen A/V Mute (Lyd og billede fra) 🖝 side 20
- Knappen [Computer] 🖝 side 18
- Knappen [S-Video] 🖝 side 18
- Knappen [Video] 🖝 side 18
- Knappen [Auto] 🖝 side 12

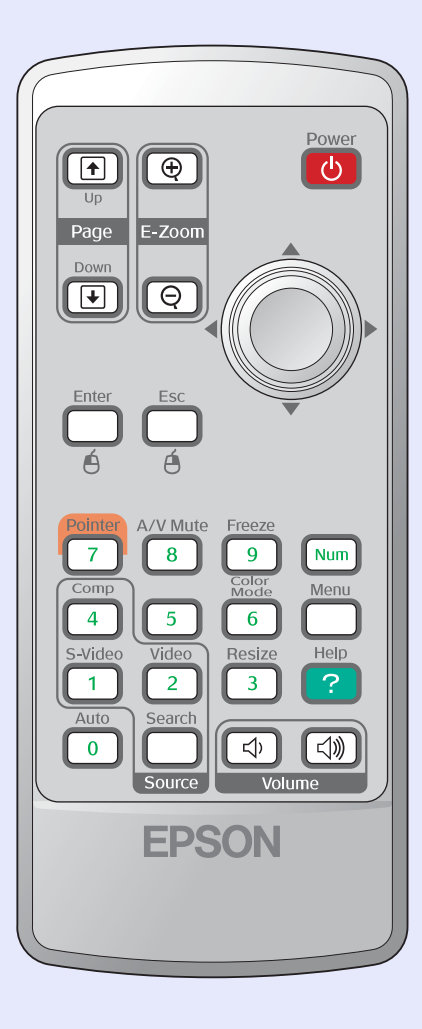

- Knappen [Power] (afbryderknap)
- Knapperne [۞] 🖝 side 24, 32
- Knappen [Freeze] (Frys) 🖝 side 20
- Knappen [Num] 🖝 side 26
- Knappen Color Mode (Farvetilstand) 
   side 14
- Knappen [Menu] 🖝 side 32
- Knappen [Resize] (Tilpas størrelse) 🖝 side 21
- Knappen [Help] (Hjælp) 🖝 side 41
- Knapperne [Volume] (Lydstyrke) 🖝 side 17
- Knappen [Search] (Søg) 🖝 side 18
- Numeriske knapper 🖝 side 26

# Justering og ændring af billedet

I dette kapitel forklares det, hvordan du justerer kvaliteten af billedet, lydstyrken, farvetilstandsvalg og så videre, samt hvordan du ændrer billedet.

| Justering af billedkvaliteten                                            | 12  |
|--------------------------------------------------------------------------|-----|
| • Justering af computerbilleder og RGB-videobillede                      | r12 |
| Automatisk indstilling                                                   | 12  |
| • Justering af tracking                                                  |     |
| • Justering af synkronisering                                            | 13  |
| <ul> <li>Valg af projiceringskvalitet</li> </ul>                         |     |
| (Color Mode (Farvetilstand))                                             | 14  |
| Justering af projiceringspositionen<br>(Image Shift (Billedforskydning)) | 16  |

| Justering af lydstyrke                                                                | 7    |
|---------------------------------------------------------------------------------------|------|
| Ændring af det projicerede billede<br>(Source Search (Kildesøgning))                  | . 18 |
| • Automatisk registrering af indkommende<br>signaler og ændring af projiceret billede |      |
| (Source Search (Kildesøgning))                                                        | . 18 |
| • Direkte ændring via fjernbetjeningen                                                | . 18 |

### Justering af computerbilleder og RGB-videobilleder

### Automatisk indstilling

Automatisk indstilling registrerer analoge RGB-signaler fra en tilsluttet computer og justerer automatisk disse signaler, så der opnås et optimalt billede.

Automatisk indstilling omfatter justering af følgende tre emner: <u>Tracking</u>, Position (Position) og <u>Sync (synkronisering</u>).

Hvis Auto Setup (Automatisk indstilling) i menuen Signal er angivet til OFF (Deaktiveret) (Deaktiveret), indstilles der ikke automatisk. I så fald skal du trykke på knappen [Auto] på fjernbetjeningen eller knappen [Enter] på projektorens betjeningspanel for at foretage justeringen, mens computeren eller RGB-videobillederne projiceres.

### Brug af fjernbetjeningen

Brug af betjeningspanelet

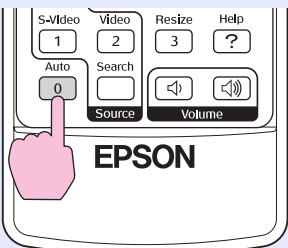

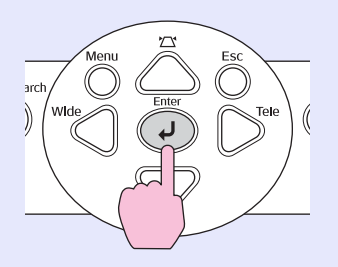

 Tip:
 Hvis du trykker på knappen [Auto] på fjernbetjeningen eller knappen [Enter] på betjeningspanelet, mens du udfører andre funktioner, f.eks. E-Zoom eller Freeze (Frys), annulleres disse funktioner, hvorefter justeringen foretages.

> Nogle gange justeres signalerne ikke korrekt som følge af computertypen eller de RGB-videosignaler, der overføres. Hvis det er tilfældet, kan du bruge kommandoerne i konfigurationsmenuen til manuelt at justere indstillingerne for tracking og synkronisering.
>  side 13

### Justering af tracking

Hvis der forekommer lodrette striber i de projicerede computer- eller RGB-videobilleder, og dette ikke kan rettes under automatisk indstilling, skal du justere <u>Tracking</u> manuelt via følgende procedure.

| - | _ |  | _ |
|---|---|--|---|

### FREMGANGSMÅDE

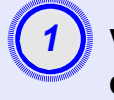

# Vælg Signal i konfigurationsmenuen, og vælg derefter Tracking.

Se "Brug af konfigurationsmenuen" for at få yderligere oplysninger om denne handling. ( side 32

De knapper, du kan bruge, og de handlinger, som de udfører, ses i vejledningen nederst på skærmen.

### Brug af fjernbetjeningen

Brug af betjeningspanelet

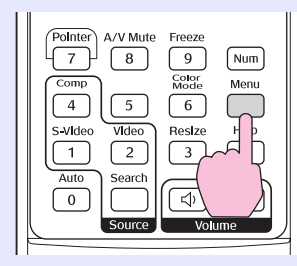

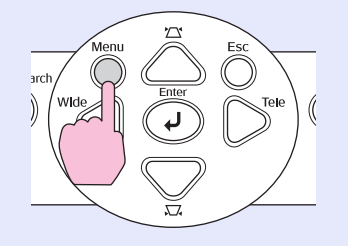

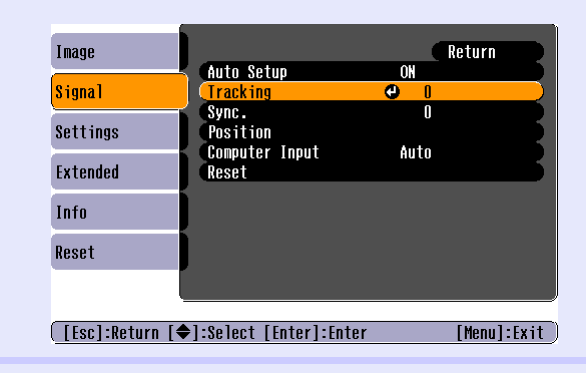

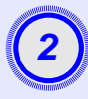

# Juster tracking, indtil de lodrette striber forsvinder fra billedet.

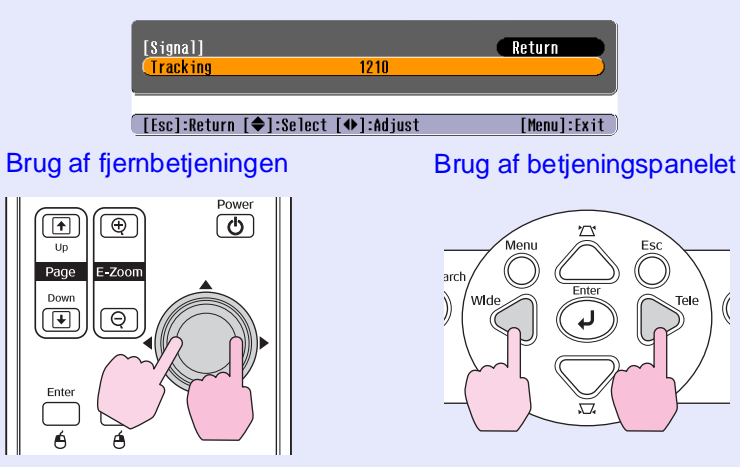

Tracking-værdien øges eller mindskes, hver gang der trykkes på en knap.

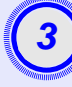

# Tryk på knappen [Menu] for at afslutte konfigurationsmenuen.

**Tip:** Billedet blinker, når der udføres kontinuerlig tracking-justering. Dette er helt normalt.

### Justering af synkronisering

Hvis der forekommer flimren, sløring eller interferens i computer- eller RGB-videobilleder, og dette ikke kan rettes under automatisk indstilling, skal du justere <u>Sync (synkronisering)</u> manuelt via følgende procedure.

| - |
|---|

### FREMGANGSMÅDE

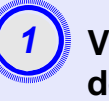

# Vælg Signal i konfigurationsmenuen, og vælg derefter Sync. (Synkroniser).

Se "Brug af konfigurationsmenuen" for at få yderligere oplysninger om denne handling. 🖝 side 32

De knapper, du kan bruge, og de handlinger, som de udfører, ses i vejledningen nederst på skærmen.

Brug af fjernbetjeningen

Brug af betjeningspanelet

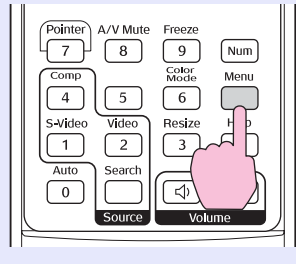

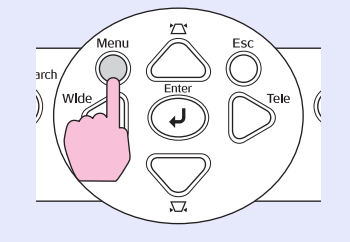

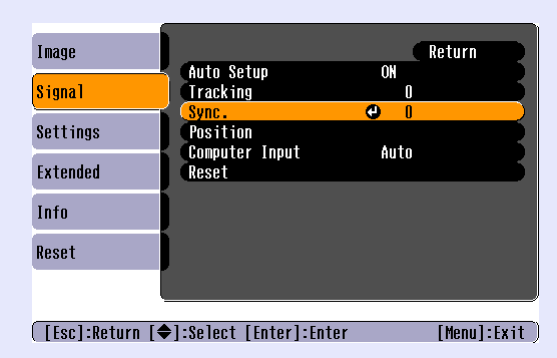

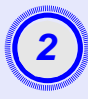

Juster synkroniseringen, indtil den vandrette støj forsvinder fra billedet.

| [Signal]             |                | Return      |
|----------------------|----------------|-------------|
| (Sync.               | 15             |             |
| [Esc]:Return [�]:Se] | ect [�]:Adiust | [Menul:Exit |

Brug af fjernbetjeningen

Brug af betjeningspanelet

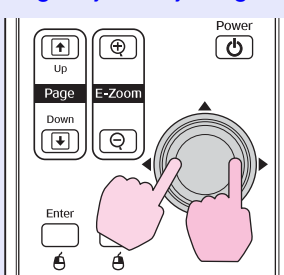

Menu Esc Enter Wide I Tele

Synkroniseringsværdien øges eller mindskes, hver gang der trykkes på en knap.

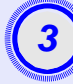

# Tryk på knappen [Menu] for at afslutte konfigurationsmenuen.

- Tip:
   Hvis du justerer synkroniseringen uden først at justere tracking<sup>th</sup>, er det ikke muligt at opnå det bedst mulige justeringsresultat. Ukorrekt tracking-justering bemærkes muligvis ikke med nogle billedtyper. Dog har billeder med masser af linjer og skygger tendens til at vise forkerte tracking-justeringer mere klart, så kontroller først tracking-justeringen.
  - Flimmer og slørede billeder kan også forekomme, når der justeres på indstillingerne for lysstyrke, <u>contrast</u> (kontrast)<sup>\*</sup>, skarphed, zoom og keystone-korrektion.

### Valg af projiceringskvalitet (Color Mode (Farvetilstand))

De følgende syv forindstillinger for farvetilstand kan vælges afhængigt af egenskaberne for de billeder, der projiceres. Du kan let opnå optimal billedkvalitet ved blot at vælge den farvetilstand, der svarer til de projicerede billeder. Billedernes lysstyrke varierer, afhængigt af hvilken farvetilstand der vælges.

| Tilstand                       | Anvendelse                                                                                                    |
|--------------------------------|----------------------------------------------------------------------------------------------------|
| Photo (Foto)                   | (Ved overførsel af computerbilleder og RGB-videobilleder)<br>Billederne er levende og med god kontrast. Ideel til projicering<br>af stillbilleder, f.eks. fotos, i et lyst rum. |
| Sport                          | (Ved overførsel af Component Video-, S-Video- eller Composite<br>Video-billeder)<br>Billederne er levende og livlige. Ideel til visning af TV-programmer<br>o.l. i et lyst rum. |
| Presentation<br>(Præsentation) | Ideel til præsentationer i et lyst rum.                                                                                                    |
| Theater<br>(Teater)            | Giver billeder en naturlig tone. Ideel til visning af film i et mørkt rum.                                                                                                    |
| Game (Spil)                    | Uovertruffen til at fremhæve mørke overgange. Ideel til at spille videospil i et lyst rum.                                                                                      |
| <u>sRGB</u>                    | Ideel til billeder, der overholder sRGB-farvestandarden.                                                                                                    |
| Blackboard<br>(Tavle)          | Selvom du projicerer på en tavle (grøn tavle), giver denne<br>indstilling dine billeder en naturlig farvetone, som hvis du<br>projicerede på en skærm.                          |

### FREMGANGSMÅDE

### Fjernbetjening

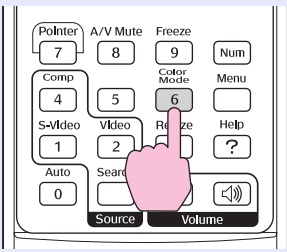

Hver gang du trykker på knappen, skifter farvetilstanden i følgende rækkefølge.

Den aktuelle indstilling vises i øverste højre hjørne af skærmen, hver gang farvetilstanden ændres. Selvom navnet på farvetilstanden vises på skærmen, ændres det ikke til næste indstilling for farvetilstand, medmindre du trykker på knappen.

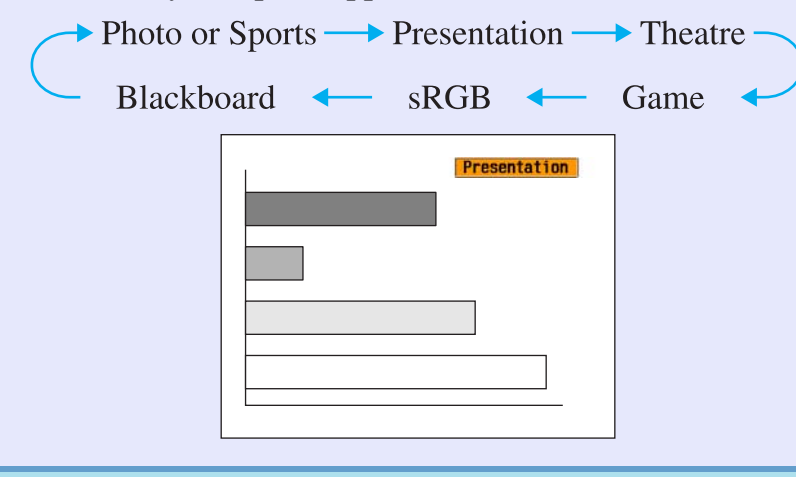

 ☆ Tip: Farvetilstanden kan også indstilles ved hjælp af kommandoen Color Mode (Farvetilstand) i menuen Image (Billede). side 33

# Justering af projiceringspositionen (Image Shift (Billedforskydning))

Når du ikke kan opsætte denne projektor direkte foran skærmen, kan projiceringspositionen finindstilles uden at flytte denne projektor.

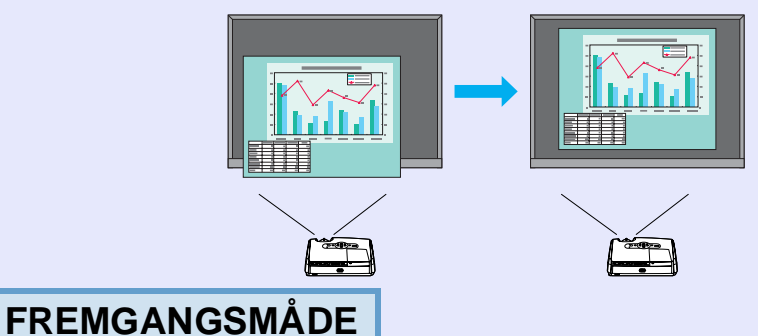

# Brug knappen på projektoren til at foretage justering af zoom eller keystone-korrigering.

Justeringskærmbilledet Image Shift (Billedforskydning) vises, når du er færdig med at foretage justeringer.

### Juster projiceringsposition.

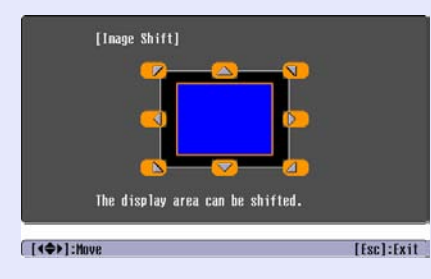

### Brug af fjernbetjeningen

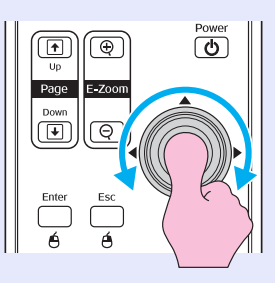

### Brug af betjeningspanelet

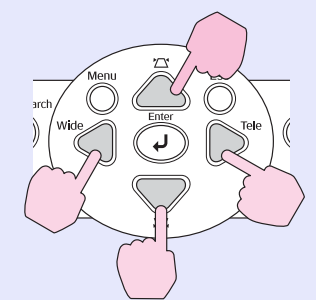

# Tryk på knappen [Esc] for at lukke justeringsskærmbilledet.

Skærmbilledet lukkes automatisk, hvis der ikke udføres handlinger i ca. 10 sekunder.

### 'ö'Tip: •*l*

- Projiceringspositionen kan ikke justeres, når zoom er indstillet til maksimal "bredde".
  - Selvom du slukker for strømforsyningen, bevares de indstillinger for Image Shift (Billedforskydning), du foretager. Når enten projektorens position eller vinkel ændres, kan du endnu en gang justere eller udføre følgende handlinger.

Betjeningspanelet

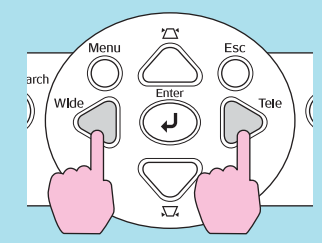

Tryk på og hold knapperne [Wide] (Bred) og [Tele] nede i mere end ét sekund.

•Du kan også foretage justeringer fra konfigurationsmenuen. 🖝 side 35 16

# Justering af lydstyrke

Lydstyrken af projektorens indbyggede højttaler kan justeres på følgende måde.

### FREMGANGSMÅDE

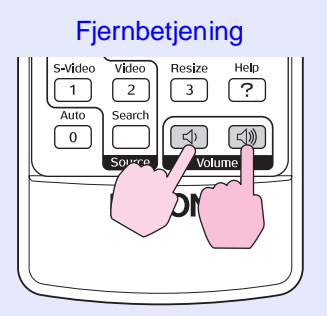

Når knappen trykkes til siden [⊲»], øges lydstyrken, og når den trykkes til siden [⊲), reduceres lydstyrken. Lydstyrkemåleren vises på skærmen, når lydstyrken justeres.

- Tip:
   Hvis den værdi, der vises på måleren på skærmen, holder op med at ændres, når lydstyrken justeres, betyder det, at grænsen for lydstyrkejustering er nået.
  - •Lydstyrken kan også justeres ved hjælp af konfigurationsmenuen. 🖝 side 35

# Ændring af det projicerede billede (Source Search (Kildesøgning))

### Automatisk registrering af indkommende signaler og ændring af projiceret billede (Source Search (Kildesøgning))

Billedsignalet fra det tilsluttede udstyr registreres og projiceres automatisk.

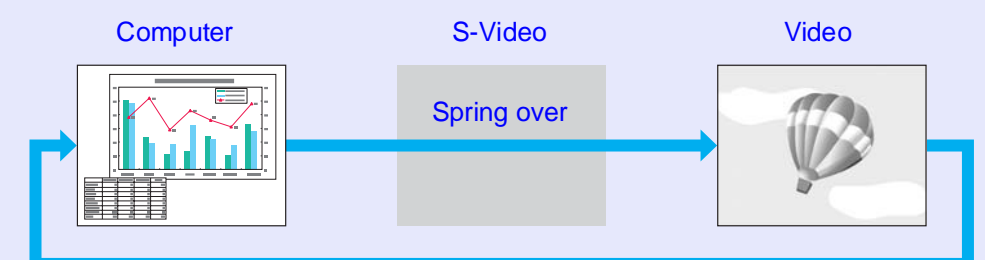

### FREMGANGSMÅDE

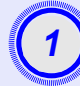

### Udfør kildesøgningen.

| s-v | ideo Video        | Resize | Help    |
|-----|-------------------|--------|---------|
|     | I 2<br>Ito Search | 3      | ?       |
|     |                   | Volu   | <br>ume |
|     |                   | SON    |         |
|     |                   |        |         |
|     |                   |        |         |

Brug of fiernbetieningen

Brug af betjeningspanelet

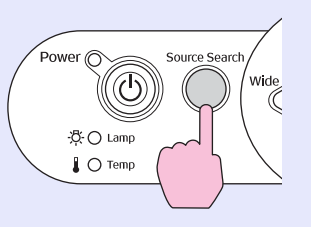

2

# Det skærmbillede, der søges efter, vises, hvorefter billedet projiceres.

Når der er tilsluttet to eller udstyrsenheder, skal du trykke på knappen [Source Search] (Kildesøgning), indtil det ønskede billede projiceres.

### Direkte ændring via fjernbetjeningen

Du kan bruge fjernbetjeningen til at skifte direkte til den ønskede inputkilde.

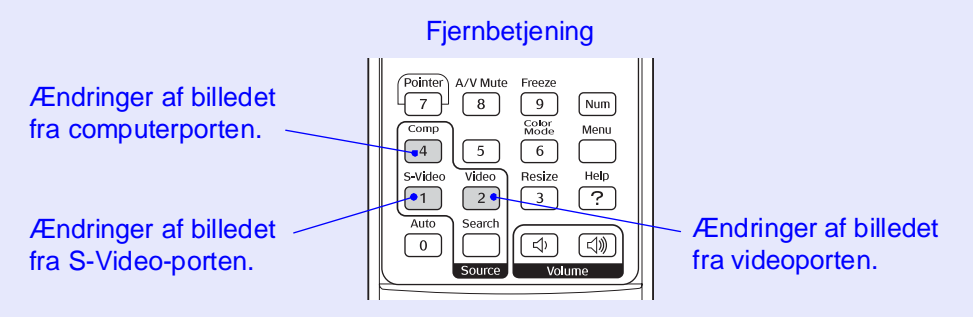

ʻö∕Tip:

Start afspilningen, når videoudstyret er tilsluttet.
Følgende skærmbillede vises, når kun det billedsignal, der projiceres nu, overføres, eller når der ikke overføres noget billedsignal. Du kan vælge inputkilde på dette skærmbillede.

|   | [Source Search]<br>Computer<br>S-Video<br>Video<br>Input an image signa<br>Press [] to select | Signal Statu<br>OFF<br>OFF<br>OFF<br>Il.<br>the source. | IS         |  |
|---|-----------------------------------------------------------------------------------------------|---------------------------------------------------------|------------|--|
| [ | ):Select [Enter]:Enter                                                                        |                                                         | [Esc]:Exit |  |

# Nyttige funktioner

I dette kapitel forklares brugen af nyttige funktioner til afholdelse af præsentationer o.l. og sikkerhedsfunktioner.

### Funktioner til forbedret projicering...... 20

| • Midlertidig pause i billede og lyd (A/V Mute) | 20 |
|-------------------------------------------------|----|
| • Frysning af billedet (Freeze)                 | 20 |
| • Ændring af højde-breddeforhold                |    |
| (Resizing (Tilpas størrelse))                   | 21 |
| • Visning af markøren (Pointer)                 | 21 |
| • Forstørrelse af en del af billedet (E-Zoom)   | 22 |
| • Brug af fjernbetjeningen til flytning af      |    |
| musemarkøren (Trådløs mus)                      | 23 |

| Sikkerhedsfunktioner                       | 26 |
|--------------------------------------------|----|
| Tyveribeskyttelse (adgangskodebeskyttelse) | 26 |
| •Når adgangskodebeskyttelse er aktiveret   | 26 |
| Indstilling af adgangskodebeskyttelse      | 27 |
| • Funktion til låsning af funktionsknapper | 29 |

# Funktioner til forbedret projicering

### Midlertidig pause i billede og lyd (A/V Mute)

Dette kan f.eks. bruges, hvis du vil standse projiceringen et øjeblik og fokusere publikummets opmærksomhed om det, du siger. Det kan også være, hvis du laver en computerpræsentation og ikke vil vise detaljer, f.eks. valget af forskellige filer.

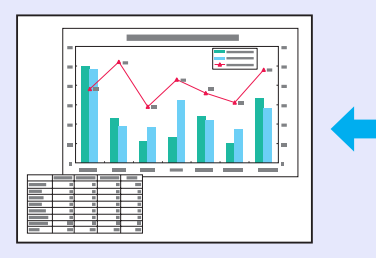

### FREMGANGSMÅDE

### Fjernbetjening

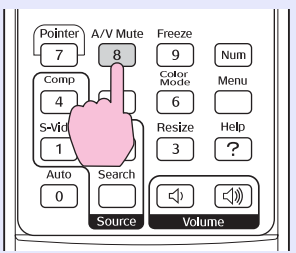

Du kan aktivere/deaktivere denne funktion ved at trykke på knappen [A/V Mute] (Lyd og billede fra).

- Tip:
   Hvis du vil bruge funktionen, mens du projicerer levende billeder, afspilles billeder og lyd stadig af kilden, og du kan ikke gå tilbage til det sted, hvor funktionen til dæmpning af lyd og billede blev aktiveret.
  - Du kan vælge, hvad der skal vises på skærmen under dæmpning af lyd og billede ved at bruge Extended (Udvidet) -Display (Skærm) - Background Color (Baggrundsfarve) i konfigurationsmenuen til at vælge enten sort, blå eller logo.

### Frysning af billedet (Freeze)

Kildebilledet projiceres stadig, mens skærmen er frosset. Du kan stadig udføre handlinger, f.eks. at ændre filer, uden at projicere billeder.

### FREMGANGSMÅDE

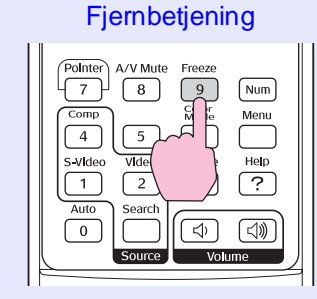

Du kan aktivere/deaktivere denne funktion ved at trykke på knappen [Freeze] (Frys).

- Tip: •Lyden stopper ikke.
  •Selvom billedet på skærmen er frosset, projicerer billedkilden stadig, og det er derfor ikke muligt at genoptage projiceringen fra det sted, hvor den blev standset.
  - •Når du trykker på knappen [Freeze] (Frys), ryddes skærmbilleder i konfigurationsmenuen og hjælpemeddelelser også.
  - Frysningsfunktionen fungerer stadig, mens funktionen E-Zoom bruges.

### Ændring af højde-breddeforhold (Resizing (Tilpas størrelse))

Denne funktion ændrer <u>billedformat</u><sup>\*\*</sup> for billeder fra 4:3 til 16:9, når der projiceres billeder af typen <u>component video</u><sup>\*\*</sup>, <u>S-Video</u><sup>\*\*</sup> eller <u>composite video</u><sup>\*\*</sup>.

Billeder, der er optaget i digital video eller på dvd'er, kan vises i 16:9-bredskærmsformat.

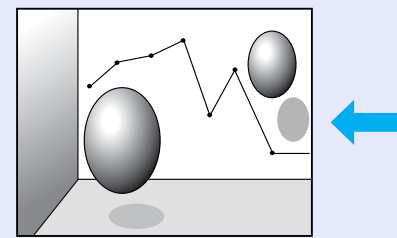

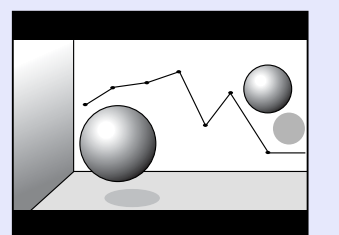

Når billeder i <u>Squeeze mode</u> (Squeeze-tilstand)<sup>™</sup> projiceres med 4:3.

Når billeder i squeeze-tilstand projiceres med 16:9.

### FREMGANGSMÅDE

### Fjernbetjening

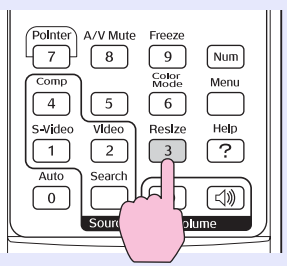

Skærmen ændres, hver gang du trykker på knappen.

**Tip:** Du kan også angive denne indstilling ved hjælp af kommandoen Resize (Tilpas størrelse) i menuen Signal.

### Visning af markøren (Pointer)

Denne gør det muligt for dig at flytte et markeringsikon på det projicerede billede og gør det lettere for dig at henlede opmærksomheden på det område, du taler om.

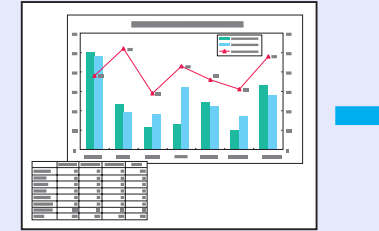

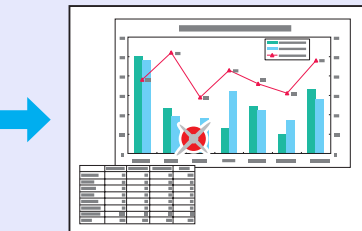

### FREMGANGSMÅDE

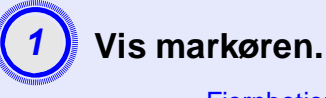

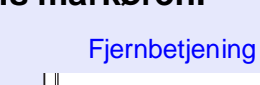

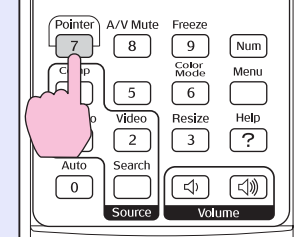

Hver gang du trykker på knappen, vises eller skjules markøren.

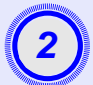

### Flyt markørikonet.

### Fjernbetjening Power Up Page Down Down Enter Esc é é

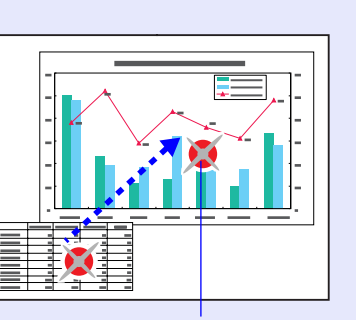

Markørikon

 Du kan bruge kommandoen Pointer Shape (Markørform) i menuen Settings (Indstillinger) til at ændre formen af markøren til én af tre forskellige former. side 35

### Forstørrelse af en del af billedet (E-Zoom)

Dette er nyttigt, når du vil vise billederne med større detaljeringsgrad, f.eks. grafer og detaljer i en tabel.

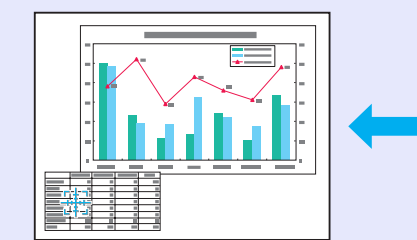

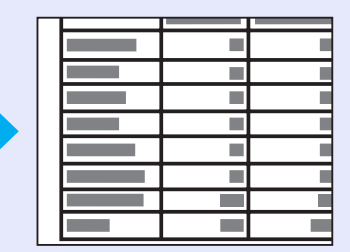

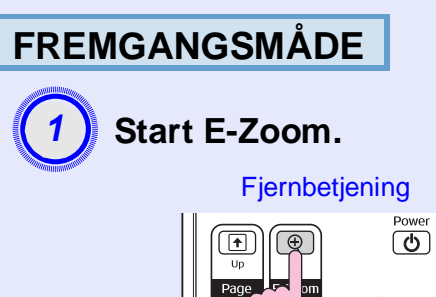

Ŧ

Enter

6

Esc

Ó

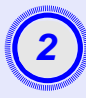

Flyt trådkorset til det område af det billede, der skal forstørres eller formindskes.

Fjernbetjening

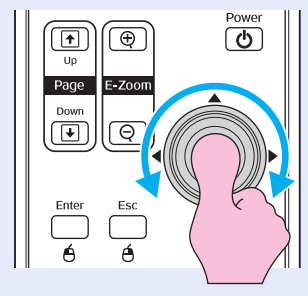

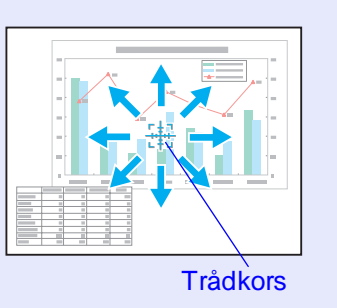

Forstør.

Fjernbetjening

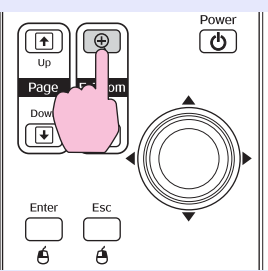

Du kan formindske det forstørrede billede ved at trykke på knappen [-]. Tryk på knappen [Esc] for at annullere E-Zoom.

Tip:
Forstørrelsesgraden vises på skærmen.
Du kan rulle på skærmen ved at vippe knappen [<sup>(</sup>]].
Det markerede område kan forstørres mellem 1-4 gange i 25 trin i stigende størrelse.

# Brug af fjernbetjeningen til flytning af musemarkøren (Trådløs mus)

Hvis en computers USB-stik og USB-stikket på bagsiden af projektoren er forbundet med et USB A-B-kabel, kan du bruge projektorens fjernbetjening som en trådløs mus til at styre computerens musemarkør.

| Computer                                           |   |
|----------------------------------------------------|---|
| Windows 98/2000/Me/XP Home Edition/XP Professional |   |
| Macintosh (OS 8.6–9.2/10.0–10.3)                   | _ |

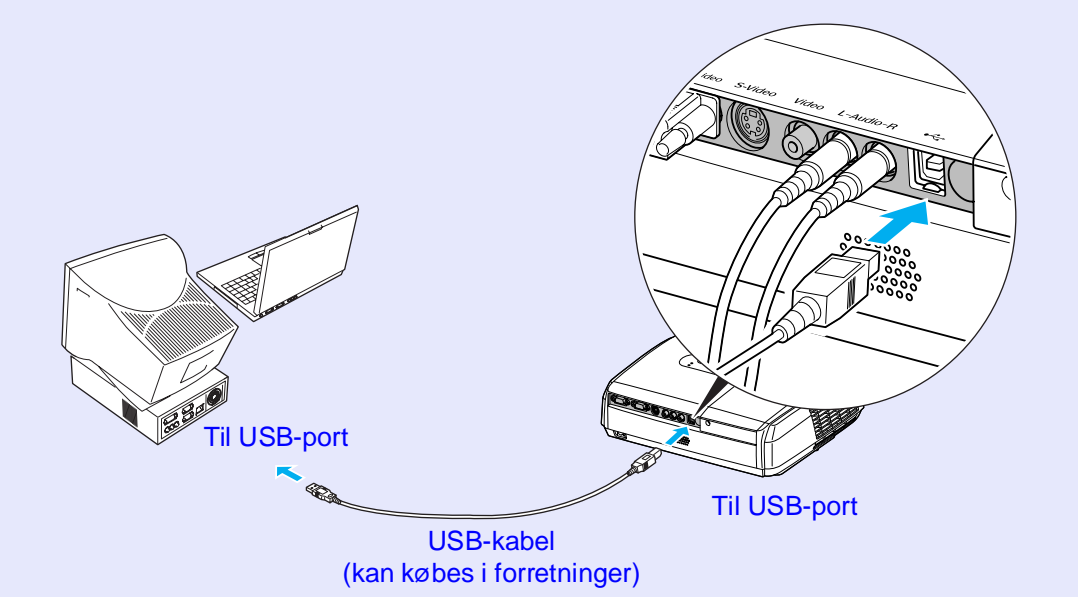

- 'ö∕Tip: •USB-kablet kan kun sluttes til computere med et almindeligt USB-stik. Hvis du bruger en computer. der kører Windows, skal der være installeret en fuld version af Windows 98/2000/Me/XP Home Edition/XP Professional på computeren. Hvis computeren kører en version af Windows 98/2000/Me/XP Home Edition/XP Professional, der er opgraderet fra en tidligere version af Windows, kan den korrekte funktion ikke garanteres.
  - Under nogle versioner af både operativsystemet Windows og Macintosh fungerer musefunktionen muligvis ikke.
  - •Der skal muligvis ændres nogle computerindstillinger, før musefunktionen kan bruges. Se dokumentationen til computeren for at få flere oplysninger.

Når forbindelsen er oprettet, kan musemarkøren betjenes på følgende måde.

### Flytning af musemarkøren

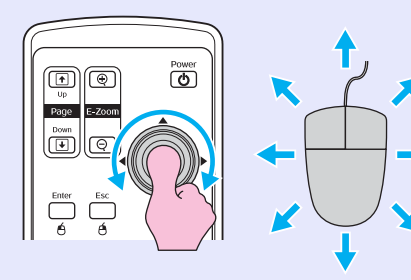

Museklik Page E-Zoon Color Mode 6 Menu Comp 4 5

Venstreklikke

Dobbeltklikke: Tryk to gange

### Træk og slip

Power (†) Up Page E-Zoo 1. Hold [Enter] nede, og vip og træk knappen [0]. 2. Slip [Enter] for at indsætte på

den ønskede placering.

hurtigt efter hinanden. Dette er nyttigt til visning af forrige eller næste dias i et PowerPoint-diasshow. Til forrige dias Power Page E-Zoom Til næste dias ¥

Højreklikke

- Tip: •Hvis indstillingerne for museknappen er indstillet omvendt på computeren, er funktionen af fjernbetjeningens knapper også omvendt.
  Funktionen til trådløs mus kan ikke bruges, mens følgende funktioner bruges.
  Under visning af en konfigurationsmenu
  Under visning af en hjælpemenu
  Mens funktionen E-Zoom bruges
  Under indlæsning af en brugers logo
  Markørfunktion
  Under justering af lydstyrke
  - Mens Image Shift (Billedforskydning) bruges

### Tyveribeskyttelse (adgangskodebeskyttelse)

Når funktionen Password Protect (adgangskodebeskyttelse) er aktiveret, kan personer, der ikke kender adgangskoden, ikke bruge projektoren til at projicere billeder, hvis strømmen har været afbrudt siden sidste vellykkede indtastning af adgangskoden. Derudover kan brugerens logo, der vises som baggrund på skærmen, ikke ændres. Dette er effektivt mod tyveri. På købstidspunktet er adgangskodebeskyttelsen deaktiveret.

### Når adgangskodebeskyttelse er aktiveret

■ Når Beskyttelse ved tænding er aktiveret (ON)

Når strømmen tilsluttes, første gang efter at projektorens strømkabel er sluttet til en stikkontakt, eller når der udføres direkte tilslutning af strømtilførsel, vises følgende skærm til indtastning af adgangskoden.

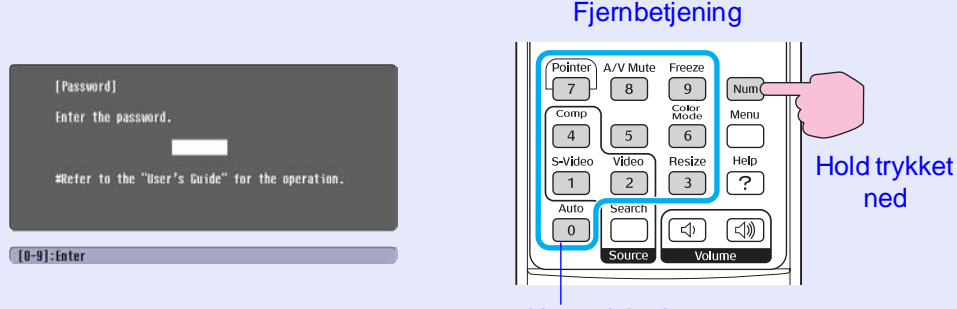

### Numeriske knapper

Mens du holder knappen [Num] nede, skal du trykke på det numeriske tastatur for at indtaste adgangskoden. Hvis adgangskoden indtastes korrekt, starter projiceringen. Hvis du lader strømkablet være sluttet til stikkontakten og tænder for projektorens strømtilførsel, når den er i standbytilstand, starter projiceringen uden visning af skærmen til indtastning af adgangskode. Skærmen til indtastning af adgangskode vises kun, når strømmen tændes første gang efter frakobling og tilslutning af strømkablet. Hvis direkte strømtilførsel er angivet til ON (Aktiveret), og du bruger et relæ eller lignende til central styring af strømmen, vises skærmen til indtastning af adgangskode, første gang projektoren tændes efter genetablering af strømforsyningen.

 Tip:
 Hvis der indtastes en forkert adgangskode tre gange i træk, vises meddelelsen "The projector's operation will be locked. (Projektoren låses)." i ca. fem minutter, hvorefter projektoren skifter til standbytilstand. Hvis dette sker, skal du tage stikket ud af stikkontakten, sætte den i igen og tænde for projektoren igen. Der vises et vindue, hvor du skal indtaste adgangskoden. Indtast den korrekte adgangskode.

Hvis du glemmer adgangskoden, kan du notere det "Request Code: xxxxx"-nummer, der vises på skærmen Password (Adgangskode) og kontakte den nærmeste adresse på listen i afsnittet "Verdensomspændende garantibetingelser" i brochuren Sikkerhedsinstruktioner/ Verdensomspændende garantivilkår.

• Hvis du fortsætter med at gentage ovennævnte handling, og indtaster en forkert adgangskode 30 gange, vises følgende meddelelse, og der kan ikke længere indtastes en adgangskode.

"The projector's operation will be locked. Contact the nearest address provided in the "International Warranty Conditions" section of the Safety Instructions/World Wide Warranty Terms booklet." (Projektoren låses. Kontakt derefter forhandleren eller den nærmeste adresse på listen i "Verdensomspændende garantibetingelser" i brochuren Sikkerhedsinstruktioner/Verdensomspændende garantivilkår).

### Når Password Timer (Adgangskodetimer) er angivet til ON (Aktiveret) og Timer bruges

Når strømmen tændes, vises skærmen til indtastning af adgangskode, først når det angivne tidsrum er gået. Når det indstillede tidsrum er udløbet, vises skærmen til indtastning af adgangskode hver gang der tændes for strømmen. Det tidsrum, der henvises til her, er den samlede tid, hvor projektorens lampe lyser, fra det tidspunkt, hvor projektorens menu lukkes. Hvis Password Timer (Adgangskodetimer) er angivet til OFF (Deaktiveret), vises skærmen til indtastning af adgangskode, hver gang stikket tages ud af kontakten og indsættes igen. Hvis strømmen til projektoren er sluttet, når den er i standbytilstand, vises skærmen til indtastning af adgangskode ikke.

Når User's Logo Protect (Beskyttelse af brugerlogo) er aktiveret (ON (Aktiveret))

Hvis det forsøges at udføre én af følgende handlinger med brugerlogoet, vises der en meddelelse, og indstillingen kan ikke ændres. Indstil User's Logo Protect (Beskyttelse af brugerlogo) til OFF (Deaktiveret) først for at ændre indstillingen. 🖝 side 28

- Indlæsning af en brugers logo
- Når menuen Extended (Udvidet) Display (Skærm) Background Color (Baggrundsfarve) ændres fra Logo til Black (Sort) eller Blue (Blå) eller ændre fra Black (Sort) eller Blue (Blå) til Logo.
- Når menuen Extended (Udvidet) Display (Skærm) Startup Screen (Startskærm) (ON (Aktiveret) eller OFF (Deaktiveret)) ændres.

### Indstilling af adgangskodebeskyttelse

Brug følgende procedure til at indstille adgangskodebeskyttelse.

### FREMGANGSMÅDE

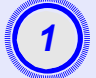

### Hold knappen [Freeze] (Frys) nede i ca. fem sekunder.

Menuen Password Protect (Adgangskodebeskyttelse) vises.

### Fiernbetiening Pointer A/V Mute Freeze [Password Protect] $\left( 7\right)$ 9 Num 8 Comr Menu 4 5 S-Video Vide Help User's Logo Protect 1 ? Auto Search 0 ⊲ [+]:Select [Enter]:Enter

- Tip:
   Skærmen Password (Adgangskode) vises, hvis adgangskodebeskyttelse allerede er aktiveret. Hvis adgangskoden er indtastet korrekt, vises menuen Password Protect (Adgangskodebeskyttelse).
  - 🖝 "Når adgangskodebeskyttelse er aktiveret" side 26.
  - Hvis adgangskodebeskyttelse er angivet til ON (Aktiveret), skal du fastgøre Password Protectklistermærket på det foretrukne sted på projektoren som tyveriforebyggende foranstaltning.

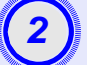

### Aktiver Beskyttelse ved tænding.

- (1) Vælg "Beskyttelse ved tænding", og tryk derefter på [Enter].
- (2) Vælg "ON (Aktiveret)", og tryk derefter på [Enter].
- (3) Tryk på knappen [Esc].

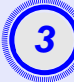

### Aktiver Password Timer (Adgangskodetimer).

Fortsæt til trin 4, hvis du ikke vil bruge denne indstilling.

- (1) Vælg Password Timer (Adgangskodetimer), og tryk derefter på [Enter].
- (2) Vælg ON (Aktiveret), og tryk derefter på [Enter].
- (3) Tryk på knappen [Esc].
- (4) Vælg Timer, og tryk derefter på [Enter].
- (5) Hold knappen [Num] nede, og brug det numeriske tastatur til at indtaste tiden inden for området 1 til 9999 timer, og tryk derefter på [Enter].

Hvis du laver en fejl under indtastning af tiden, skal du trykke på knappen [Esc] og genindtaste tiden.

Når du er færdig med at bruge menuen Password Protect (Adgangskodebeskyttelse), starter nedtællingen af det angivne tidsrum.

# Aktiver User's Logo Protect (Beskyttelse af brugerlogo).

- (1) Vælg User's Logo Protect (Beskyttelse af brugerlogo), og tryk derefter på [Enter].
- (2) Vælg ON (Aktiveret), og tryk derefter på [Enter].
- (3) Tryk på knappen [Esc].

| _ |
|---|
| J |
|   |

### Indtast adgangskoden.

- (1) Du angiver en adgangskode ved at vælge "Password" (Adgangskode) og derefter trykke på [Enter].
- (2) Meddelelsen Change the password? (Skift adgangskode?) vises. Vælg Yes (Ja), og tryk derefter på [Enter]. Standardindstillingen for adgangskoden er "0000", men du bør ændre dette til din egen foretrukne adgangskode. Hvis du vælger No (Nej), vises skærmen fra trin 1 igen.
- (3) Mens du holder knappen [Num] nede, skal du bruge det numeriske tastatur til at indtaste et 4-cifret nummer. Det indtastede nummer vises som "\* \* \* \*". Når der er indtastet fire cifre, vises bekræftelsesskærmen.
- (4) Indtast adgangskoden igen.

Meddelelsen "The new password is stored" (Den nye adgangskode er gemt) vises. Hvis du indtaster adgangskoden forkert, vises der en meddelelse, hvor du bliver bedt om at indtaste adgangskoden igen.

### Funktion til låsning af funktionsknapper

Denne funktion låser knapperne på projektorens betjeningspanel. Denne funktion er nyttig på tidspunkter som under fremvisninger, så der kun udføres udføres, når alle andre knaphandlinger deaktiveres, eller på steder såsom skoler, hvor du vil begrænse antallet af knapper, der kan betjenes.

### FREMGANGSMÅDE

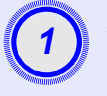

# Vælg Settings (Indstillinger) - Operation Lock (Driftslås) i konfigurationsmenuen.

Se "Brug af konfigurationsmenuen" for at få yderligere oplysninger om denne handling. 🖝 side 32 De knapper, du kan bruge, og de handlinger, som de udfører, ses i vejledningen nederst på skærmen.

Brug af fjernbetjeningen

Brug af betjeningspanelet

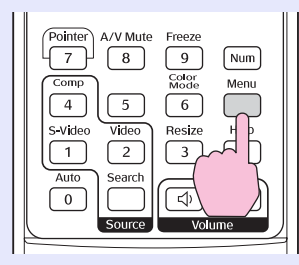

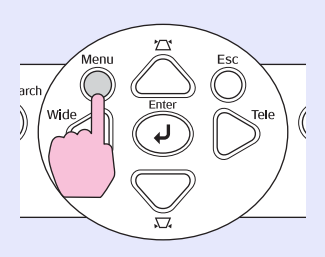

| Image         |                          | Return           |         |
|---------------|--------------------------|------------------|---------|
| Signal        | Keystone<br>Zoom         | 0                | B       |
| Settings      | Operation Lock           | OFF<br>Pointor 1 |         |
| Extended      | Brightness Control       | High<br>10       | Ę.      |
| Info          | Reset                    | 10               | 5       |
| Reset         |                          |                  |         |
|               |                          |                  |         |
| [[[ool:Doturn | [Aligologt [[stor]][stor | [Monul.          | Furd th |

2

### Angiv til On (Aktiveret).

Hvis den er angivet til ON (Aktiveret), kan ingen af knapperne på betjeningspanelet bortset fra knappen [Power] (afbryderknappen) betjenes.

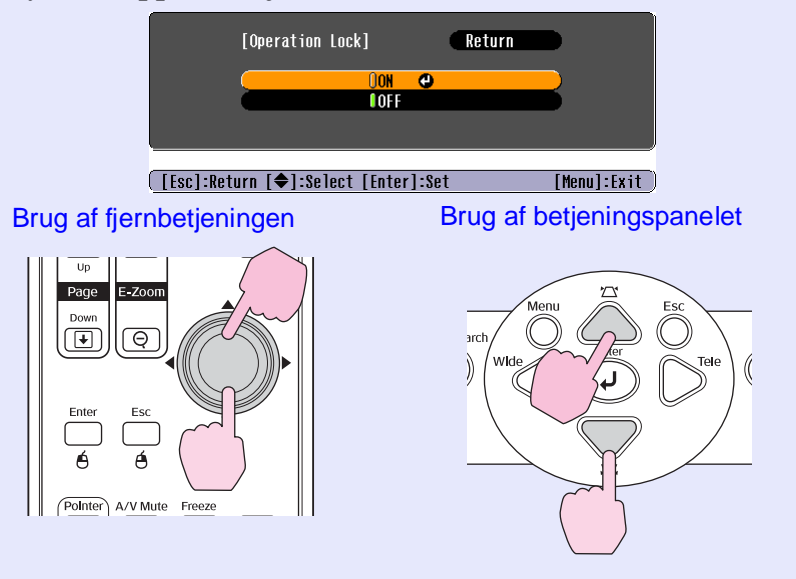

### Sikkerhedsfunktioner

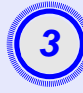

### Vælg Yes (Ja), når bekræftelsesmeddelelsen vises.

Knapperne på betjeningspanelet er låst i overensstemmelse med den valgte indstilling.

- 'ö́Tip:
- Der er to metoder til at annullere projektorens låsning af betjeningspanelet.
- •Med fjernbetjeningen kan du angive Settings (Indstillinger) - Operation Lock (Driftslås) i konfigurationsmenuen til OFF (Deaktiveret).
- •Hold knappen [Enter] på projektoren nede i ca. syv sekunder, hvorefter der vises en meddelelse, og låsen deaktiveres.

# **Configuration Menu** (Konfigurationsmenu)

I dette kapitel forklares det, hvordan du bruger konfigurationsmenuen og dens funktioner.

| Lista ovar funktionar 3'          | 3 |
|-----------------------------------|---|
|                                   | - |
| • Menuen Image (Billede)          | 3 |
| • Menuen Signal                   | ł |
| • Menuen Settings (Indstillinger) | 5 |
| • Menuen Extended (Udvidet)       | 5 |
| Menuen Info (Information)         | 3 |
| • Menuen Reset (Nulstil)          | ) |

# Brug af konfigurationsmenuen

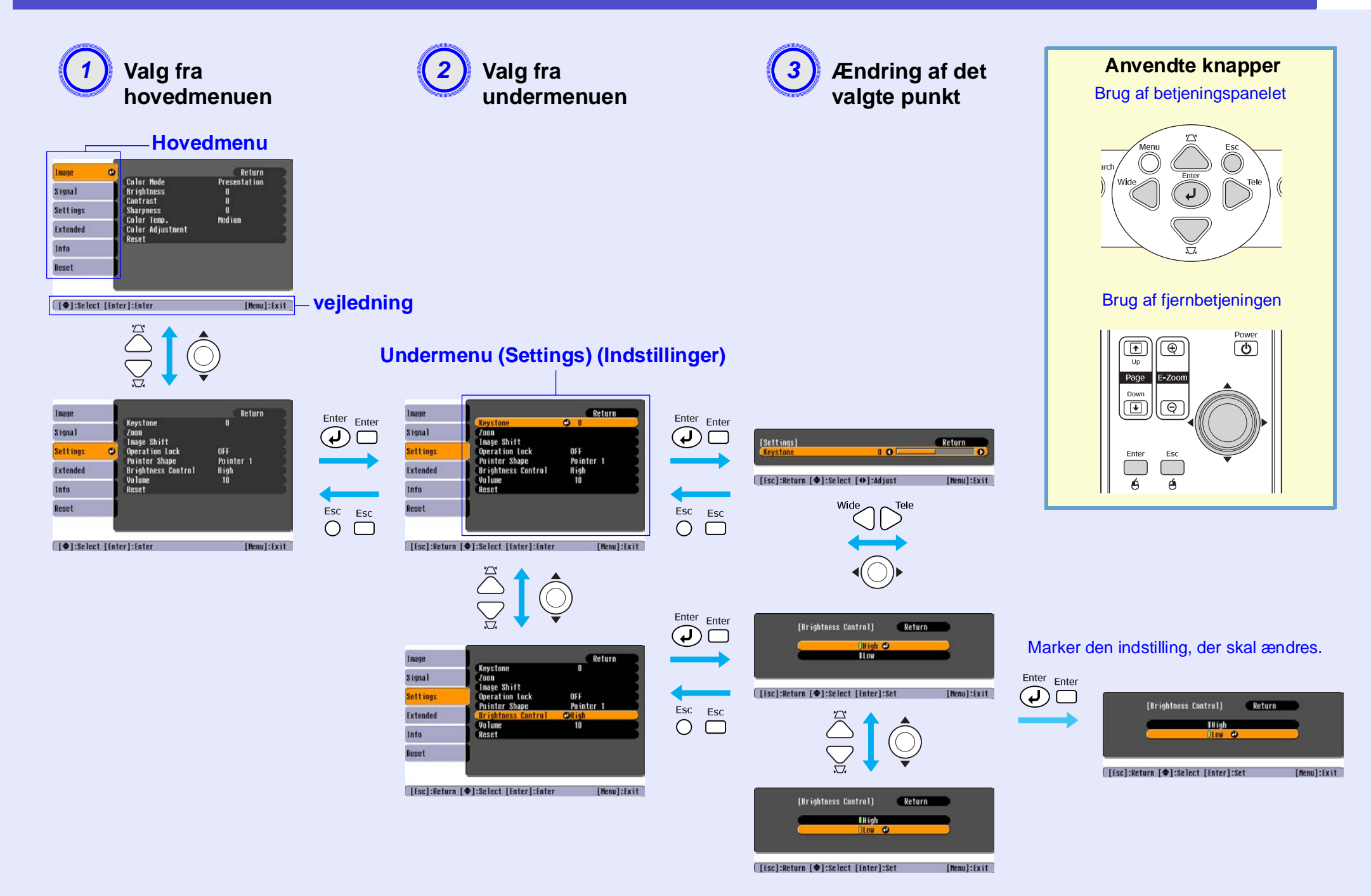

### Menuen Image (Billede)

De punkter, der kan vælges, varierer efter den inputkilde, der aktuelt projiceres. Indstillingsværdierne gemmes separat for hver kilde. Computer/RGB video

| Image    | 0                                    | Return                 |
|----------|--------------------------------------|------------------------|
| Signal   | Color Mode<br>Brightness<br>Contract | Presentation<br>0<br>0 |
| Settings | Sharpness<br>Color Temp              | U<br>O<br>Medium       |
| Extended | Color Adjustment<br>Reset            |                        |
| Info     |                                      |                        |
| Reset    |                                      |                        |

| lmage    | Color Modo                      | Keturn |
|----------|---------------------------------|--------|
| Signal   | Brightness                      | 0      |
| -        | Contrast                        | 0      |
| Settings | Color Intensity                 | 0      |
| Extended | Sharpness                       | 0      |
| Info     | Color Temp.<br>Color Adjustment | Medium |
| Reset    | Reset                           |        |
|          |                                 |        |

[€]:Select [Enter]:Enter

[Menu]:Exit

| Undermenu                            | Funktion                                                                                                    |
|--------------------------------------|----------------------------------------------------------------------------------------------------|
| Color Mode<br>(Farvetilstand)        | Vælg billedets kvalitet, så det passer til omgivelserne. 🖝 side 14                                                                                                    |
| Brightness<br>(Lysstyrke)            | Justerer billedets lysstyrke.                                                                                                    |
| Contrast (Kontrast) <sup>™</sup>     | Justerer forskellen mellem lyse og mørke områder i billeder.                                                                                                    |
| Color Intensity<br>(Farveintensitet) | Justerer billedernes farveintensitet.                                                                                                    |
| Tint (Farvetone)                     | (Justeringer kan kun foretages, når der sendes Component Video- eller NTSC-signaler). Justerer billedets farvetone.                                                                                                    |
| Sharpness (Skarphed)                 | Justerer billedets skarphed.                                                                                                    |
| Color Temp.<br>(Farvetemp.)*         | Du kan justere billedernes overordnede farvetone. Hvis du vælger High (Høj), har billederne et blåligt skær. Hvis du vælger Low (Lav), har de et rødligt skær.<br>(Dette punkt kan ikke vælges, hvis " <u>sRGB</u> " er valgt som indstilling for Color Mode (Farvetilstand) i menuen Image (Billede)).                                                                  |
| Color Adjustment<br>(Farvejustering) | Justerer den røde, grønne og blå farvestyrke af billedet.<br>Rød: Justerer intensiteten af den røde komponent.<br>Green (Grøn): Justerer intensiteten af den grønne komponent.<br>Blue (Blå): Justerer intensiteten af den blå komponent.<br>(Dette punkt kan ikke vælges, hvis "sRGB" er valgt som indstilling for Color Mode (Farvetilstand) i menuen Image (Billede)) |
| Reset (Nulstil)                      | Nulstiller alle justeringsværdier for funktionerne i menuen Image (Billede) til standardindstillingerne.<br>Se Reset All (Nulstil alle), hvis du vil nulstille alle menupunkter til standardindstillingen. 🖝 side 39                                                                                                    |

### Component Video // Composite Video // S-Video //

### **Menuen Signal**

De punkter, der kan vælges, varierer efter den inputkilde, der aktuelt projiceres. Indstillingsværdierne gemmes separat for hver kilde.

### Computer/RGB video

| Image    |   |                         | Return  |  |
|----------|---|-------------------------|---------|--|
| Signal   | e | Auto Setup<br>Tracking  | UN<br>O |  |
|          | _ | Sync.                   | Ō       |  |
| Settings |   | Position                |         |  |
| Extended | j | Computer Input<br>Reset | Auto    |  |
| Info     |   |                         |         |  |
| Reset    |   |                         |         |  |
|          | _ |                         |         |  |

### <u>Component Video</u><sup>▶</sup>

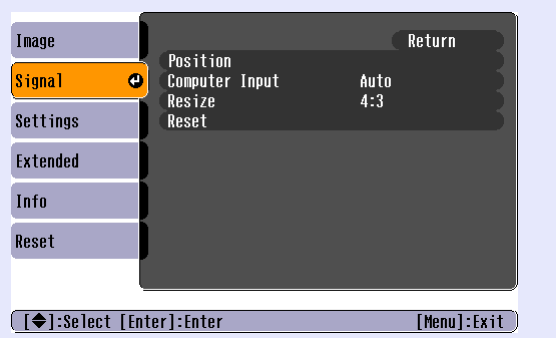

### Composite Video\*/ S-Video\*

| Image      |      |                                         |     | Return      |
|------------|------|-----------------------------------------|-----|-------------|
| Signal     | 0    | POSITION<br>Progressive<br>Hideo Signal | 0FF |             |
| Settings   |      | Resize<br>Reset                         | 4:3 |             |
| Extended   |      | RESEL                                   |     |             |
| Info       |      |                                         |     |             |
| Reset      |      |                                         |     |             |
|            | L    |                                         |     |             |
| [♦]:Select | [Ent | er]:Enter                               |     | [Menu]:Exit |

[♦]:Select [Enter]:Enter [Menu]:Exit

| Undermenu                           | Funktion                                                                                                    |
|-------------------------------------|----------------------------------------------------------------------------------------------------|
| Auto Setup (Automatisk indstilling) | Vælger om den automatiske justeringsfunktion for automatisk optimering af billeder, når inputkilden ændres, er stillet på ON (Aktiveret) eller OFF (Deaktiveret). 🖝 side 12.                                                                                                    |
| <u>Tracking</u> *                   | Justerer computerbilleder, hvis der fremkommer lodrette striber. 🖝 side 12                                                                                                    |
| Sync. (Synkronisering)*             | Justerer computerbilleder, hvis de flimrer, er slørede, eller der er interferens. 🖝 side 13                                                                                                    |
| Position (Position)                 | Flytter positionen for billedvisning lodret og vandret.                                                                                                    |
| Progressiv                          | (Justeringer kan kun foretages, når der sendes Composite Video- eller S-Video-signaler).<br>OFF (Deaktiveret): Der udføres IP-konvertering for hvert felt på skærmen. Det er ideelt til brug, når man ser billeder med megen<br>bevægelse.<br>ON (Aktiveret): Interlaced <sup>*</sup> (i)-signaler omdannes til progressiv <sup>*</sup> (p)-signaler. Det er ideelt til brug ved visning af stillbilleder. |
| Computer Input<br>(Computerinput)   | Vælger inputsignalet i overensstemmelse med det udstyr, der er tilsluttet computerporten.<br>Hvis den er angivet til Auto, indstilles inputsignalet automatisk i overensstemmelse med det tilsluttede udstyr.<br>Hvis farverne ikke vises korrekt, når du vælger Auto, skal du manuelt vælge det passende signal for det tilsluttede udstyr.                                                               |
| Video Signal<br>(Videosignal)       | (Justeringer kan kun foretages, når der sendes Composite Video- eller S-Video-signaler).<br>Indstiller videosignalformatet.<br>Med funktionen Auto genkendes billedsignaler automatisk. Hvis der forekommer interferens i det projicerede billede, eller der ikke<br>vises billeder, når du vælger Auto, skal du vælge det passende signal manuelt.                                                        |
| Resize (Tilpas størrelse)           | Indstiller <u>billedformat</u> <sup>**</sup> for projicerede billeder. 🖝 side 21                                                                                                    |
| Reset (Nulstil)                     | Alle justeringsværdierne i menuen Signal, undtagen Computer Input (Computerinput), vender tilbage til standardværdierne. Tryk på knappen [Enter] på fjernbetjeningen eller på projektorens kontrolpanel.<br>Se Reset All (Nulstil alle), hvis du vil nulstille alle menupunkter til standardindstillingen. 🖝 side 39                                                                                       |

### Menuen Settings (Indstillinger)

| Image Signa1 Settings Extended Info Reset Keystone Zoon Info Reset | Return<br>O<br>Pointer 1<br>D1 High<br>10                                                                                                    |
|--------------------------------------------------------------------|----------------------------------------------------------------------------------------------------|
|                                                                    | Funktion                                                                                                    |
| Keystone                                                           | Retter lodret keystone-forvrængning på billeder.                                                                                                    |
| Zoom                                                               | Justerer det projicerede billedes størrelse.<br>Wide (Bred): Større tele: Mindre                                                                                                    |
| Image Shift<br>(Billedforskydning)                                 | Justerer projiceringspositionen. 🖝 side 16                                                                                                    |
| Operation Lock<br>(Driftslås)                                      | Når denne er indstillet til ON (Aktiveret), vil funktionen af alle knapper på projektorens betjeningspanel, bortset fra knappen [Power] (afbryderknappen) være deaktiveret. 🖝 side 29                                                                                                    |
| Pointer Shape<br>(Markørform)                                      | Formen af markøren kan vælges. 🖝 side 21<br>Pointer 1 (Markør 2): 🐹 Pointer 2 (Markør 2): 🏠 Pointer 3 (Markør 2): 📥                                                                                                    |
| Brightness Control<br>(Lysstyrkekontrol)                           | Hermed kan du indstille lampens lysstyrke til én af to indstillinger.<br>Vælg Low (Lav), hvis de projicerede billeder er for lyse, f.eks. når der projiceres billeder i et mørkt rum eller på en lille skærm.<br>Når der vælges Low (Lav), reduceres lysstyrken af billederne, mængden af forbrugt elektricitet mindskes, den støj, der produceres under<br>projiceringen, reduceres, og lampens holdbarhed forlænges. (Strømforbrug: en reduktion på ca. 18 W. Lampeholdbarhed: ca. 1,5 gange<br>længere) |
| Volume (Lydstyrke)                                                 | Justerer lydstyrken. 🖝 side 17                                                                                                    |
| Reset (Nulstil)                                                    | Justeringsværdier for funktionerne i menuen Settings (Indstillinger) vender tilbage til standardindstillingerne, undtagen Image Shift<br>(Billedforskydning) og Zoom.<br>Se Reset All (Nulstil alle), hvis du vil nulstille alle menupunkter til standardindstillingen. 🖝 side 39                                                                                                    |
## Menuen Extended (Udvidet)

| Image      |                        | Return         |
|------------|------------------------|----------------|
| Signal     | Display<br>User's Logo | formal states  |
| Settings   | Operation              |                |
| Extended 🔇 | LINK ZIL<br>Language   | UFF<br>English |
| Info       | Reset                  |                |
| Reset      |                        |                |
|            |                        |                |

[♠]:Select [Enter]:Enter

[Menu]:Exit )

| Undermenu    | Funktion                                                                                                    |  |  |
|--------------|----------------------------------------------------------------------------------------------------|--|--|
| Display      | Hermed kan du angive indstillinger for projektorens skærm.                                                                                                    |  |  |
| (Skærm)      | Message (Besked):                                                                                                    |  |  |
|              | Angiver, om navnet på inputkilden, navnet på farvetilstanden eller en meddelelse skal vises på skærmen (ON (Aktiveret)) eller ikke skal vises (OFF (Deaktiveret)) på tidspunkter, som når inputkilden eller farvetilstanden ændres, eller når der ikke overføres billedsignaler. |  |  |
|              | Background Color (Baggrundsfarve):                                                                                                    |  |  |
|              | Indstiller skærmstatusen, når der trykkes på knappen [A/V Mute] (Lyd og billede fra) på fjernbetjeningen, eller når der ikke sendes billedsignaler til Black (Sort), Blue (Blå) eller Logo.                                                                                      |  |  |
|              | Startup Screen (Startskærm):                                                                                                    |  |  |
|              | Startskærmen (det billede, der vises, når projiceringen begynder) vises, når du starter (ON (Aktiveret)), eller vises ikke, når du starter (OFF (Deaktiveret)). Indstillingen aktiveres ved at slukke og tænde for strømmen.                                                     |  |  |
| User's Logo  | Skifter brugerens logo, der vises som baggrund og vises, når lyd og billede er slået fra. 🖝 side 63                                                                                                    |  |  |
| (Brugerlogo) |                                                                                                    |  |  |
| Projection   | Indstiller projektorens projiceringsposition. 🖝 side 55                                                                                                    |  |  |
| (Projektion) | "Front (Foran)" "Front/Ceiling (Foran/loft)" "Rear (Bagved)" "Rear/Ceiling (Bagved/loft)"                                                                                                    |  |  |
|              | Når du holder knappen [A/V Mute] (Lyd og billede fra) nede i ca. 5 sekunder, kan du ændre projiceringsindstillingerne på følgende måder.<br>Front (Foran) ↔ Front Ceiling (Foran i loft)<br>Rear (Bagved) ↔ Rear Ceiling (Bagved i loft)                                         |  |  |

| Undermenu               | Funktion                                                                                                    |
|-------------------------|----------------------------------------------------------------------------------------------------|
| Operation<br>(Handling) | <ul> <li>Direct Power ON (Direkte strømtilførsel Til):<br/>Angiver, om Direct Power On (Direkte strømtilførsel Til) er aktiveret (ON) eller deaktiveret (OFF).<br/>Når ON (Aktiveret) er valgt, og ledningen sidder i stikkontakten, skal du være opmærksom på, at pludselige vandrebølger, når strømmen igen tændes efter en strømafbrydelse, automatisk kan tænde projektoren.</li> <li>Sleep Mode (Dvale):<br/>Angiver, om projiceringen automatisk skal stoppe (ON (Aktiveret)) eller ej (OFF (Deaktiveret)), når der ikke er udført handlinger i ca.<br/>30 minutter, og der ikke overføres billedsignaler.</li> <li>Fan Speed (Blæserhastighed):<br/>Når projektoren bruges i en høide, der overstiger 1500 m, skal den sættes til High (Høi).</li> </ul> |
| Link 21L                | Angiver, om der bruges EMP Link 21L-software.<br>Du aktiverer EMP Link 21L ved at slukke for projektoren og vente, indtil afkølingsperioden er færdig.                                                                                                    |
| Language<br>(Sprog)     | Angiver, hvilket sprog der anvendes til beskeder.                                                                                                    |
| Reset<br>(Nulstil)      | Nulstiller indstillingerne Display (Skærm) og Operation (Handling) i menuen Extended (Udvidet) til standardindstillingerne, bortset fra<br>indstillingerne for Fan Speed (Blæserhastighed).<br>Se Reset All (Nulstil alle), hvis du vil nulstille alle menupunkter til standardindstillingen. 🖝 side 39                                                                                                    |

#### Menuen Info (Information)

Hermed kan du kontrollere status for de billedsignaler, der projiceres, og status for projektoren. (Kun skærm)

Computer/RGB Video/<u>Component Video</u><sup>▶</sup>

| Image    |                              |                          | 011  |
|----------|------------------------------|--------------------------|------|
| Signal   | Lamp Hours (High I<br>(Low B | rightness)<br>rightness) | OH 2 |
| Settings | Source<br>Input Signal       | Computer<br>Auto         | - 1  |
| Extended | Resolution<br>Refresh Rate   | <b>.</b> Hz              | - 1  |
| Info     |                              |                          |      |
| Reset    |                              |                          |      |
|          |                              |                          |      |

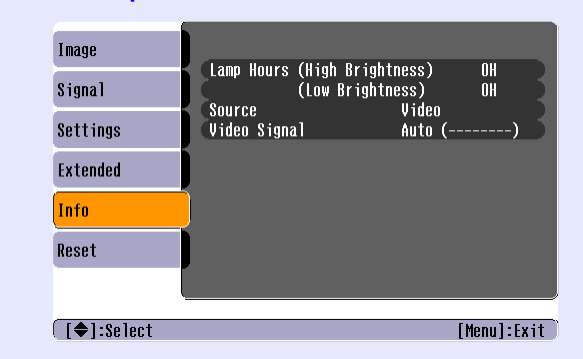

[**♦**]:Select

[Menu]:Exit

| Undermenu                                 | Funktion                                                                                                    |
|-------------------------------------------|----------------------------------------------------------------------------------------------------|
| Lamp Hours (Lampetimer)                   | Viser lampens samlede driftstid.<br>Hvis den når udskiftningstid, vises tegnene med gult. Den samlede driftstid fra 0 til 10 timer vises som "0H". Fra "10H"<br>og fremefter er skærmen i enheder på 1 time.                                                                                                    |
| Source (Kilde)                            | Viser den inputkilde, der aktuelt projiceres.                                                                                                    |
| Input Signal (Inputsignal)                | Viser indstillinger for inputsignalet.<br>(Vises ikke, når inputkilden er Composite Video eller S-Video).                                                                                                    |
| Resolution (Opløsning)                    | Viser inputopløsningen.<br>(Vises ikke, når inputkilden er Composite Video eller S-Video).                                                                                                    |
| Video Signal (Videosignal)                | Viser videosignalformatet.<br>(Vises ikke for computerbilleder, RGB video- eller Component Video-billeder).                                                                                                    |
| Refresh Rate<br>(Opdateringsfrekvens)**   | Viser opdateringsfrekvensen.<br>(Vises ikke, når inputkilden er Composite Video eller S-Video).                                                                                                    |
| Sync. (Synkronisering) <sup>**</sup> Info | Der skal muligvis angives oplysninger fra denne menu, når du anmoder om service fra forhandleren eller fra den nærmeste<br>adresse på listen i afsnittet "Verdensomspændende garantibetingelser" i brochuren <i>Sikkerhedsinstruktioner/</i><br><i>Verdensomspændende garantivilkår</i> .<br>(Vises ikke, når inputkilden er Composite Video eller S-Video). |

## <u>Composite Video</u><sup>+</sup>/<u>S-Video</u><sup>+</sup>

### Menuen Reset (Nulstil)

|                         | Return                                              |                                                                                                    |
|-------------------------|-----------------------------------------------------|----------------------------------------------------------------------------------------------------|
| .1 Reset<br>1 Lamp-H    | All<br>burs Reset                                   |                                                                                                    |
| igs                     |                                                     |                                                                                                    |
| ded                     |                                                     |                                                                                                    |
|                         |                                                     |                                                                                                    |
| set 🕘                   |                                                     |                                                                                                    |
|                         |                                                     |                                                                                                    |
| [♦]:Select [Enter]:Ente | r [Menu]:Exit                                       |                                                                                                    |
| Undermenu               |                                                     | Funktion                                                                                                    |
| Reset All               | Nulstiller alle punkter i all                       | le menuer til standardindstillingerne.                                                                                           |
| (Nulstil alle)          | •Indstillingerne Computer<br>(Lampetimer) og Langua | r Input (Computerinput), Zoom, Image Shift (Billedforskydning), User's Logo (Brugerlogo), Lamp J<br>age (Sprog) nulstilles ikke. |
| Lamp-Hours              | Rydder lampens samlede                              | driftstid og nulstiller til "OH". Udfør denne procedure, når du udskifter lampen.                                                |
| Reset (Nulstil          |                                                     |                                                                                                    |
| lampetimer)             |                                                     |                                                                                                    |

# Fejlfinding

I dette kapitel beskrives, hvordan du identificerer problemer, hvad du kan gøre, hvis du finder et.

| Brug af hjælpen                                  | 41 |
|--------------------------------------------------|----|
| Problemløsning                                   | 43 |
| •Unormalt                                        |    |
| Betydning af indikatorerne                       | 43 |
| •Strømindikatoren lyser rødt                     |    |
| •Advarsel                                        |    |
| •Lampe- eller temperaturindikator blinker orange |    |
| • Når indikatorerne ikke angiver problemet       | 46 |
| •Problemer med billedet                          |    |
| • Problemer ved start af projicering             |    |
| •Andre problemer                                 |    |

## Brug af hjælpen

Hvis der opstår et problem med projektoren, vises der meddelelser på skærmen for at hjælpe dig med at løse problemet. Der benyttes en række menuer i for af spørgsmål og svar.

#### FREMGANGSMÅDE

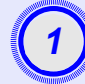

Vis menuen Help (Hjælp).

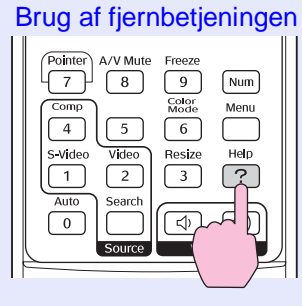

Brug af betjeningspanelet

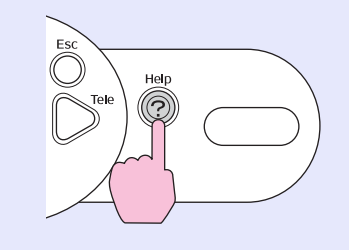

#### Vælg et menupunkt.

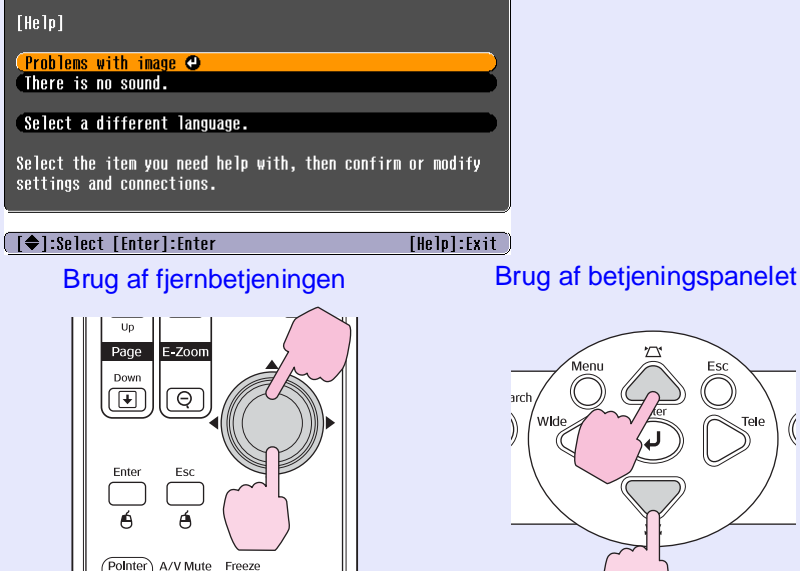

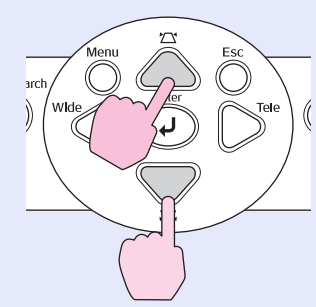

## Bekræft valget.

Brug af betjeningspanelet

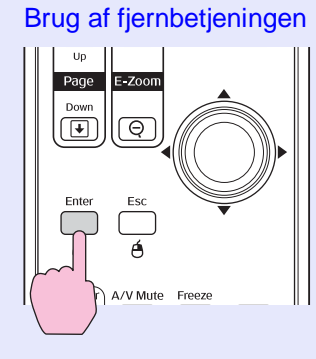

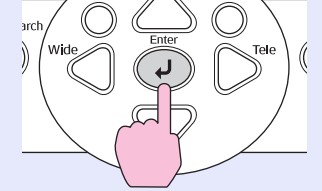

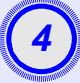

Gentag handlingerne i trin 2 og 3 for at fortsætte gennem menuen til mere detaljerede emner.

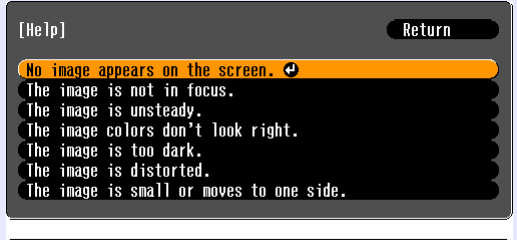

[Esc]:Return [♦]:Select [Enter]:Enter [Help]:Exit

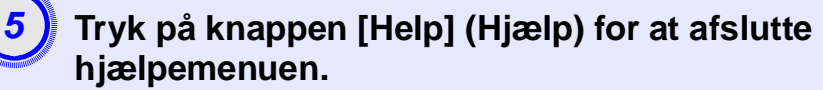

| 🏹 Tip: | Hvis hjælpefunktionen ikke har en løsning på     |
|--------|--------------------------------------------------|
| -      | problemet, skal du se "Problemløsning" 🖝 side 43 |

## Problemløsning

Hvis du har et problem med projektoren, skal du først kontrollere projektorens indikatorer og se afsnittet "Betydning af indikatorerne" nedenfor. Hvis indikatorerne ikke tydeligt viser, hvad problemet kan være, skal du se "Når indikatorerne ikke angiver problemet". 🖝 side 46

#### Betydning af indikatorerne

Projektoren har de følgende tre indikatorer, der angiver projektorens driftsstatus.

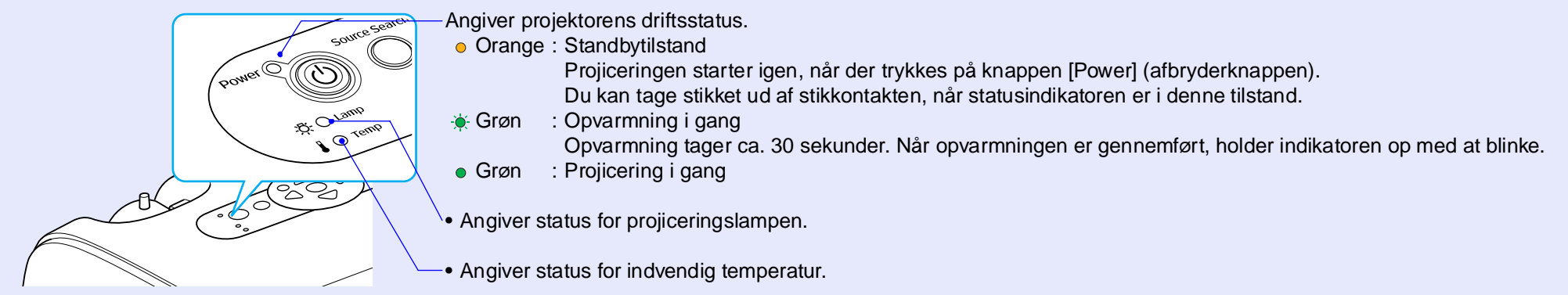

I de følgende tabeller vises, hvad indikatorerne betyder, og hvordan du løser de problemer, de angiver. Hvis alle indikatorer er slukkede, skal du kontrollere, at ledningen er tilsluttet korrekt, og at der er tændt for strømmen.

#### Strømindikatoren lyser rødt Unormalt

 $\bullet$  : tændt  $- \bullet$  : blinker  $\bigcirc$  : slukket

| Status                                          | Årsag                                   | Løsning eller status                                                                                                    |
|-------------------------------------------------|-----------------------------------------|----------------------------------------------------------------------------------------------------|
| Strøm Rød<br>                                   | Intern fejl                             | Stop brugen af projektoren, tag strømkablet ud af stikkontakten, og kontakt forhandleren eller den nærmeste adresse på listen i afsnittet "Verdensomspændende garantibetingelser" i brochuren Sikkerhedsinstruktioner/Verdensomspændende garantivilkår. |
| Strøm <b>O</b> Rød<br>-끉- 〇<br><b>I</b> -낮- Rød | Ventilatorrelateret fejl/<br>sensorfejl | Stop brugen af projektoren, tag strømkablet ud af stikkontakten, og kontakt forhandleren eller den nærmeste adresse på listen i afsnittet "Verdensomspændende garantibetingelser" i brochuren Sikkerhedsinstruktioner/Verdensomspændende garantivilkår. |

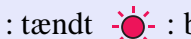

● : tændt – + : blinker ○ : slukket

| Status                        | Årsag                                     | Løsning eller status                                                                                                    |
|-------------------------------|-------------------------------------------|----------------------------------------------------------------------------------------------------|
| Strøm  Rød                    | Intern temperaturfejl<br>(overopvarmning) | <ul> <li>Lampen slukker automatisk, og projiceringen stopper. Vent ca. 5 minutter. Efter ca. fem minutter skifter projektoren til standbytilstand, og du skal kontrollere de følgende to ting. Når du har kontrolleret disse, skal du trykke på knappen [Power] (afbryderknappen) for at tænde projektoren igen.</li> <li>Kontroller, at luftfilteret og udluftningsåbningen er fri, og at projektoren ikke er placeret op mod en væg.</li> <li>Hvis luftfiltrene er tilstoppede, skal du rengøre eller udskifte dem. ride side 56, 62</li> <li>Hvis dette ikke løser problemet, og projektoren fortsat overophedes, eller indikatorerne fortsat angiver et problem, når der tændes for strømmen, skal du indstille brugen af projektoren, frakoble strømkablet fra stikkontakten og kontakte forhandleren eller den nærmeste adresse på listen i afsnittet "Verdensomspændende garantibetingelser" i brochuren <i>Sikkerhedsinstruktioner/Verdensomspændende garantivilkår</i>.</li> </ul> |
| Strøm ● Rød<br>-☆- Rød<br>↓ ○ | Fejl i lampetimer/<br>lampe ud            | <ul> <li>Tag lampen ud, og kontroller, om den er gået.</li></ul>                                                                                                    |
|                               |                                           | Hvis lampen er gået i stykker, skal den udskiftes med en ny, eller du kan kontakte forhandleren for<br>at få vejledning. Hvis du selv udskifter lampen, skal du passe på eventuelle stykker knust glas.<br>(Projicering kan ikke udføres, før lampen er udskiftet).                                                                                                    |
|                               |                                           | Kontroller, at lampen og lampedækslet er korrekt monteret. Hvis lampen eller lampedækslet ikke er monteret korrekt, kan lampen ikke tændes.                                                                                                    |

#### Lampe- eller temperaturindikator blinker orange Advarsel

 $\bullet$  : tændt  $-\dot{\bullet}$  : blinker  $\bigcirc$  : slukket

| Status                                  | Årsag                      | Løsning eller status                                                                                                    |
|-----------------------------------------|----------------------------|----------------------------------------------------------------------------------------------------|
| Strøm -∳ - Rød<br>-☆- ○<br>↓ -∲- Orange | Højhastighedskøling i gang | <ul> <li>(Dette er ikke unormalt, men hvis temperaturen stiger for meget, stopper projicering automatisk).</li> <li>•Kontroller, at luftfilteret og udluftningsåbningen er fri, og at de ikke er placeret op mod en flade, f.eks. en væg.</li> <li>•Hvis luftfiltrene er tilstoppede, skal du rengøre eller udskifte dem.  side 56, 62</li> </ul> |

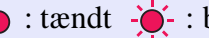

 $\bullet$  : tændt  $-\dot{\bullet}$  : blinker  $\bigcirc$  : slukket

| Status                        | Årsag                          | Løsning eller status                                                                                                    |
|-------------------------------|--------------------------------|----------------------------------------------------------------------------------------------------|
| Strøm •<br>-ÖÒ- Orange<br>I O | Meddelelse om lampeudskiftning | Sæt en ny lampe i. 🖝 side 58<br>Hvis du fortsætter brugen af lampen, efter at udskiftningsperioden er udløbet, øges risikoen for,<br>at lampen går i stykker. Udskift lampen med en ny snarest muligt. Strømindikatorens status<br>varierer afhængigt af projektorens status på det pågældende tidspunkt. |

`ö́Tip: •Hvis projektoren ikke fungerer korrekt, selvom indikatorerne ikke viser noget unormalt, skal du se "Når indikatorerne ikke angiver problemet" på næste side.

•Hvis en indikator angiver en status, der ikke forekommer i de foregående tabeller, skal du kontakte forhandleren eller den nærmeste adresse på listen i afsnittet "Verdensomspændende garantibetingelser" i brochuren Sikkerhedsinstruktioner/Verdensomspændende garantivilkår.

#### Når indikatorerne ikke angiver problemet

Hvis nogle af følgende problemer opstår, og indikatorerne ikke angiver en løsning, henvises der til de sider, som beskriver de enkelte problemer.

#### Problemer med billedet

Der er intet billede side 47
 Projiceringen starter ikke, projiceringsområdet er helt sort,

projiceringsområdet er helt blåt osv.

- Projiceringen stopper automatisk side 47
- Meddelelsen Ikke understøttet. (Intet signal) vises r side 48
- Meddelelsen Intet signal. (Intet signal) vises r side 48
- Billederne er slørede eller ikke i fokus r side 49
- Billederne udviser interferens eller er forvrængede 🖝 side 49 Der er problemer med f.eks. interferens, forvrængning eller en forekomst af sort/hvide tern.
- Billedet er afskåret (stort) eller lille r side 50 Der vises kun en del af billedet.

# Farverne på billedet er forkerte side 51 Hele billedet fremstår lilla eller grønligt, billederne er i sort/hvid, farverne er matte osv. (Computerskærme og LCD-skærme har forskellige farvegengivelsesegenskaber, så de farver, projektoren viser, og de farver, der ses på skærmen, stemmer ikke nødvendigvis helt overens, men det er ikke tegn på et problem).

- Billederne er mørke 
  side 51
- Der vises ikke noget på den eksterne skærm 
  side 51

#### Problemer ved start af projicering

Der tændes ikke for strømmen side 52

#### Andre

Der er ingen lyd, eller lyden er meget svag side 52
Fjernbetjeningen virker ikke side 53

#### Problemer med billedet

#### Der er intet billede

| Kontrol                                                                                                    | Løsning                                                                                                    |
|----------------------------------------------------------------------------------------------------|----------------------------------------------------------------------------------------------------|
| Blev der trykket på knappen [Power]<br>(afbryderknappen)?                                                   | Tryk på knappen [Power] (afbryderknappen) for at tænde projektoren.                                                                                                    |
| Er alle indikatorerne slukkede?                                                                             | Strømkablet er ikke tilsluttet korrekt, eller der er fejl i strømforsyningen. Tilslut projektorens<br>strømkabel korrekt.<br>Kontroller, at stikkontakten fungerer.                                                                  |
| Er A/V Mute (Billede og lyd fra) aktiveret?                                                                 | Tryk på knappen [A/V Mute] (Lyd og billede fra) på fjernbetjeningen for at deaktivere billede og lyd.<br>☞ side 20                                                                                                    |
| Er indstillingerne i konfigurationsmenuen korrekte?                                                         | Nulstil alle indstillinger. Reset (Nulstil) - Reset All (Nulstil alle) 🖝 side 39                                                                                                    |
| Er det projicerede billede helt sort?<br>Kun når der vises computerbilleder                                 | Nogle inputbilleder, f.eks. pauseskærme, kan være helt sorte.                                                                                                    |
| Er indstillingerne for billedsignalformatet<br>korrekte?<br>Kun når der vises billeder<br>fra en videokilde | Hvis der er sluttet en kilde af typen <u>composite video</u> eller <u>S-Video</u> til projektoren, skal du bruge<br>kommandoen Video Signal (Videosignal) til at vælge signalformat. "Signal - Video Signal (Videosignal)<br>side 34 |

#### Projiceringen stopper automatisk

| Kontrol                                              | Løsning                                                                                                    |
|------------------------------------------------------|----------------------------------------------------------------------------------------------------|
| Er Sleep Mode (Dvale) angivet til<br>ON (Aktiveret)? | Når kommandoen Sleep Mode (Dvale) er aktiveret (ON (Aktiveret)), slukker lampen automatisk, hvis<br>der ikke udføres handlinger og ikke overføres noget signal i ca. 30 minutter. Strømindikatoren lyser<br>orange på dette tidspunkt. Tryk på knappen [Power] (afbryderknappen) for at tænde projektoren. Hvis du<br>ikke vil bruge dvalefunktionen, skal du deaktivere (OFF (Deaktiveret)) Sleep Mode (Dvale). Extended<br>(Udvidet) - Operation (Handling) - Sleep Mode (Dvale) 🖝 side 37 |

#### Meddelelsen Ikke understøttet. vises

| Kontrol                                                              | Løsning                                                                                                    |
|----------------------------------------------------------------------|----------------------------------------------------------------------------------------------------|
| Er indstillingerne for billedsignalformatet korrekte?                | Hvis der er sluttet en kilde af typen <u>composite video</u> <sup>*</sup> eller <u>S-Video</u> <sup>*</sup> til projektoren, skal du bruge kommandoen Video Signal (Videosignal) til at vælge signalformat. "Signal - Video Signal (Videosignal) |
| Kun når der vises billeder<br>fra en videokilde                      | side 34                                                                                                    |
| Passer indstillingen til billedsignalernes<br>frekvens og opløsning? | Se dokumentationen til computeren for at få flere oplysninger om ændring af opløsning og frekvens at billedsignaler, der overføres fra computeren.                                                                                               |
| Kun når der vises computerbilleder                                   | Liste over understøttede skærmdisplay                                                                                                    |

#### Meddelelsen Intet signal. vises

| Kontrol                                                                                                    | Løsning                                                                                                    |
|----------------------------------------------------------------------------------------------------|----------------------------------------------------------------------------------------------------|
| Er ledningerne rigtigt tilsluttet?                                                                                                    | Kontroller, at alle de ledninger, der skal bruges til projicering, er forsvarligt tilsluttet.                                                                                                    |
| Er der valgt korrekt videoinputport?                                                                                                    | Tryk på knappen [Computer], [S-Video] eller [Video] på fjernbetjeningen eller knappen [Source Search] (Kildesøgning) på fjernbetjeningen eller projektorens betjeningspanel for at ændre billedet. 🖝 side 18                                                                                                    |
| Er strømmen til computeren eller<br>videokilden tændt?                                                                                           | Tænd for strømmen til enhederne.                                                                                                    |
| Sendes billedsignalerne til projektoren?<br>Kun når der vises billeder fra<br>en bærbar computer eller en<br>computer med indbygget<br>LCD-skærm | <ul> <li>Hvis billedsignalerne kun sendes til computerens LCD-skærm eller til computerskærmen, skal du skifte output til en ekstern destination samt computerens egen skærm. Når der sendes billedsignaler eksternt, fremkommer de for visse computermodeller ikke længere på LCD-skærmen eller computerskærmen.</li> <li></li></ul> |

#### Billederne er slørede eller ikke i fokus

| Kontrol                                         | Løsning                                                                                                    |
|-------------------------------------------------|----------------------------------------------------------------------------------------------------|
| Er fokus justeret korrekt?                      | Drej fokusringen på projektoren for at justere fokus.                                                                                                    |
| Sidder objektivdækslet stadig på?               | Fjern objektivdækslet.                                                                                                    |
| Er projektoren opstillet med den rette afstand? | De anbefalede projiceringsafstande er mellem 87 cm og 1212 cm.                                                                                                    |
| Er justeringsværdien for keystone for høj?      | Reducer projiceringsvinklen for at reducere keystone-justeringen.                                                                                                    |
| Er zoomjusteringsværdien for lille?             | Forstør zoomjusteringsværdien.                                                                                                    |
| Er der kondens på objektivet?                   | Hvis projektoren pludselig flyttes fra kolde omgivelser til varme omgivelser, eller hvis rumtemperaturen pludselig ændres, kan der dannes kondens på objektivets overflade, og det kan betyde, at billederne er slørede. Opstil projektoren i lokalet cirka en time, før den skal bruges. Hvis der dannes kondens på objektivet, skal du slukke for strømmen og vente til, kondensen er forsvundet. |

#### Billederne udviser interferens eller er forvrængede

| Kontrol                                                                                                    | Løsning                                                                                                    |
|----------------------------------------------------------------------------------------------------|----------------------------------------------------------------------------------------------------|
| Er indstillingerne for billedsignalformatet<br>korrekte?<br>Kun når der vises billeder<br>fra en videokilde                         | Hvis der er sluttet en kilde af typen <u>composite video</u> eller <u>S-Video</u> til projektoren, skal du bruge<br>kommandoen Video Signal (Videosignal) til at vælge signalformat. "Signal - Video Signal (Videosignal)"<br>side 34                                                                               |
| Er ledningerne rigtigt tilsluttet?                                                                                                  | Kontroller, at alle de ledninger, der skal bruges til projicering, er forsvarligt tilsluttet.                                                                                                    |
| Anvendes der forlængerledning?                                                                                                    | Hvis der anvendes en forlængerledning, kan signalerne påvirkes af elektrisk interferens. Brug de ekstra ledninger, og kontroller, om det hjælper.                                                                                                    |
| Er der valgt korrekt opløsning?<br>Kun når der vises computerbilleder                                                               | Indstil computeren, så de signaler, der sendes, er kompatible med projektoren.<br>"Liste over understøttede skærmdisplay" 🖝 side 71 🖝 Computerdokumentation                                                                                                    |
| Er indstillingerne for " <u>Sync.</u><br>(Synkronisering) <sup>**</sup> " og " <u>Tracking</u> <sup>**</sup> " korrekt<br>justeret? | Tryk på knappen [Auto] på fjernbetjeningen eller på knappen [Enter] på projektorens kontrolpanel for<br>at udføre automatisk justering. Hvis billederne ikke er justeret korrekt efter brug af automatisk justering,<br>kan du foretage justeringerne ved hjælp af funktionerne Sync. (Synkronisering) og Tracking. |
| Kun for computer- og RGB-videosignaler                                                                                              |                                                                                                    |

#### Billedet er afskåret (stort) eller lille

| Kontrol                                                                                | Løsning                                                                                                    |
|----------------------------------------------------------------------------------------|----------------------------------------------------------------------------------------------------|
| Er " <u>Billedformat</u> <sup></sup> <sup>▶</sup> " indstillet korrekt?                | Tryk på knappen [Resize] (Tilpas størrelse) på fjernbetjeningen. 🖝 side 21                                                                                                    |
| Forstørres billedet stadig med funktionen<br>E-Zoom?                                   | Tryk på knappen [Esc] på fjernbetjeningen for at deaktivere funktionen E-Zoom. 🖝 side 22                                                                                                    |
| Er indstillingen Position (Position)<br>justeret korrekt?                              | <ul> <li>Hvis der projiceres analoge RGB-billeder fra en computer eller RGB-videobilleder, skal du trykke på knappen [Auto] på fjernbetjeningen eller knappen [Enter] på projektorens betjeningspanel for at udføre automatisk justering.</li> <li>Hvis billederne ikke er justeret korrekt efter brug af automatisk justering, skal du foretage justeringen manuelt ved hjælp af kommandoen Position (Position).</li> <li>Hvis der overføres andre signaler end analoge RGB-billeder fra en computer eller RGB-videobilleder, skal du justere indstillingen manuelt ved hjælp af kommandoen Position (Position).</li> </ul> |
| Er computeren indstillet til dobbelt<br>display?<br>Kun når der vises computerbilleder | Hvis der er valgt dobbelt display i Egenskaber for skærm i computerens kontrolpanel, viser projektoren kun ca. halvdelen af billedet på computerskærmen. Fravælg indstillingen for dobbelt display for at vise hele billedet på computerskærmen. 🖝 Computerdokumentation til videodriver                                                                                                    |
| Er der valgt korrekt opløsning?<br>Kun når der vises computerbilleder                  | Indstil computeren, så de signaler, der sendes, er kompatible med projektoren.<br>"Liste over understøttede skærmdisplay" 🖝 side 71 🖝 Computerdokumentation                                                                                                    |

#### Farverne på billedet er forkerte

| Kontrol                                                                          | Løsning                                                                                                    |
|----------------------------------------------------------------------------------|----------------------------------------------------------------------------------------------------|
| Svarer indstillingerne for inputsignal til signalerne fra den tilsluttede enhed? | Hvis der er sluttet en kilde af typen <u>composite video</u> <sup>**</sup> eller <u>S-Video</u> <sup>**</sup> til projektoren, skal du bruge kommandoen Video Signal (Videosignal) til at vælge videosignalformat.<br>"Signal" - "Video Signal (Videosignal)" 🖝 side 34 |
| Er lysstyrken justeret korrekt?                                                  | Brug kommandoen Brightness (Lysstyrke) til at justere lysstyrken. "Image (Billede) - Brightness (Lysstyrke) 🖝 side 33                                                                                                    |
| Er ledningerne rigtigt tilsluttet?                                               | Kontroller, at alle de ledninger, der skal bruges til projicering, er forsvarligt tilsluttet.                                                                                                    |
| Er <u>contrast (kontrast)</u> <sup>**</sup> justeret korrekt?                    | Brug kommandoen Contrast (Kontrast) til at justere kontrasten. "Image (Billede) - Contrast (Kontrast) 🖝 side 33                                                                                                    |
| Er farven justeret korrekt?                                                      | Brug kommandoen Color Adjustment (Farvejustering) til at justere farver. "Image (Billede) - Color Adjustment (Farvejustering) 🖝 side 33                                                                                                    |
| Er farveintensiteten og farvetonen justeret korrekt?                             | Brug kommandoerne Color Intensity (Farveintensitet) og Tint (Farvetone) til at justere farve og farvetone. Image (Billede) - Color Intensity (Farveintensitet), Tint (Farvetone) 🖝 side 33                                                                              |
| Kun når der vises billeder<br>fra en videokilde                                  |                                                                                                    |

#### Billederne er mørke

| Kontrol                                                       | Løsning                                                                                                    |
|---------------------------------------------------------------|----------------------------------------------------------------------------------------------------|
| Er lysstyrke og luminans justeret korrekt?                    | Brug kommandoerne Brightness (Lysstyrke) og Brightness Control (Lysstyrkekontrol) til at justere<br>lysstyrke og luminans.<br>"Image (Billede)" - "Brightness (Lysstyrke)" 🖝 side 33 Settings (Indstillinger) - Brightness Control<br>(Lysstyrkekontrol) 🖝 side 35 |
| Er <u>contrast (kontrast)</u> <sup>**</sup> justeret korrekt? | Brug kommandoen Contrast (Kontrast) til at justere kontrasten. "Image (Billede) - Contrast (Kontrast) 🖝 side 33                                                                                                    |
| Skal lampen udskiftes?                                        | Når lampen er ved at være tæt på udskiftningsdatoen, bliver billederne mørkere, og farvekvaliteten bliver dårligere. Hvis dette er tilfældet, skal lampen udskiftes. 🖝 side 58                                                                                     |

#### Der vises ikke noget på den eksterne skærm

| Kontrol                                                          | Løsning                                                                                                    |
|------------------------------------------------------------------|----------------------------------------------------------------------------------------------------|
| Projiceres der billeder fra en anden port<br>end computerporten? | Billeder fra computerporten er de eneste billeder, der kan vises på en ekstern skærm. Du kan ikke sende billeder fra videoudstyr til en ekstern skærm. ☞ side 65 |

#### Problemer ved start af projicering

#### Der tændes ikke for strømmen

| Kontrol                                                        | Løsning                                                                                                    |
|----------------------------------------------------------------|----------------------------------------------------------------------------------------------------|
| Har du trykket på knappen [Power]<br>(afbryderknappen)?        | Tryk på knappen [Power] (afbryderknappen) for at tænde projektoren.                                                                                                    |
| Er alle indikatorerne slukkede?                                | Strømkablet er ikke tilsluttet korrekt, eller der er fejl i strømforsyningen. Slut strømkablet korrekt til<br>projektoren.<br>Kontroller eventuelt relæet for at se, om der leveres strøm.                                                                                                    |
| Slukker og tænder indikatorerne, når du rører ved strømkablet? | Der er sandsynligvis en dårlig forbindelse i strømkablet, eller det er defekt. Tilslut strømkablet igen.<br>Stop brugen af projektoren, tag strømkablet ud af stikkontakten, og kontakt forhandleren eller den<br>nærmeste adresse på listen i afsnittet "Verdensomspændende garantibetingelser" i brochuren<br><i>Sikkerhedsinstruktioner/Verdensomspændende garantivilkår</i> , hvis det ikke løser problemet. |

#### Andre problemer

#### Der er ingen lyd, eller lyden er meget svag

| Kontrol                                                  | Løsning                                                                                                    |
|----------------------------------------------------------|----------------------------------------------------------------------------------------------------|
| Er lydkilden korrekt tilsluttet?                         | Kontroller, om ledningen er sluttet til lydporten.                                                               |
| Er lydstyrkekontrollen stillet på det<br>laveste niveau? | Juster lydstyrken, så lyden kan høres. 🖝 side 17                                                                 |
| Er A/V Mute (Billede og lyd fra) aktiveret?              | Tryk på knappen [A/V Mute] (Lyd og billede fra) på fjernbetjeningen for at deaktivere billede og lyd.<br>side 20 |

#### Fjernbetjeningen virker ikke

| Kontrol                                                                               | Løsning                                                                                                    |  |  |
|---------------------------------------------------------------------------------------|----------------------------------------------------------------------------------------------------|--|--|
| Vender fjernbetjeningens sender mod<br>dens modtager, når den betjenes?               | Vend fjernbetjeningen mod dens modtager.<br>Driftsvinklen for fjernbetjeningen er ca. $\pm 30^{\circ}$ vandret og ca. $\pm 15^{\circ}$ lodret.                                                                                                    |  |  |
| Er fjernbetjeningen for langt fra<br>projektoren?                                     | Fjernbetjeningens driftsafstand er ca. 6 m.                                                                                                    |  |  |
| Skinner der sollys eller lys fra lysstofrør<br>direkte på fjernbetjeningens modtager? | Opstil projektoren et sted, hvor direkte sollys ikke skinner på fjernbetjeningens modtager.                                                                                                    |  |  |
| Er batterierne flade, eller er batterierne sat forkert i?                             | Sæt nye batterier i, og sørg for, at de vender rigtigt. 🖝 side 57                                                                                                    |  |  |
| Har du trykket på en af fjernbetjeningens<br>knapper i mere end 30 sekunder?          | Hvis én af fjernbetjeningens knapper trykkes ned i mere end 30 sekunder, holder fjernbetjeningen<br>op med at udsende signaler (fjernbetjeningens dvaletilstand). Denne funktion forhindrer, at batterierne<br>bliver opbrugte, hvis der ligger en anden genstand oven på fjernbetjeningen.<br>Når knappen slippes, virker fjernbetjeningen atter normalt. |  |  |

# Bilag

I dette kapitel findes oplysninger om vedligeholdelsesprocedurer, der sikrer projektorens bedst mulige ydelse.

| Installation                                                      | 55 |
|-------------------------------------------------------------------|----|
| Opstilling af projektoren                                         | 55 |
| Vedligeholdelse                                                   | 56 |
| • Rengøring                                                       | 56 |
| •Rengøring af projektorens flader                                 |    |
| •Rengøring af objektivet                                          | 56 |
| •Rengøring af luftfiltre og ventilationsåbning                    | 56 |
| • Udskiftning af forbrugsmaterialer                               | 57 |
| •Udskiftning af batterier                                         | 57 |
| •Lampens levetid                                                  | 58 |
| •Udskiftning af lampen                                            | 58 |
| Nulstilling af lampens driftstid                                  | 61 |
| •Udskiftning af luftfilteret                                      | 62 |
| Lagring af en brugers logo                                        | 63 |
| Kontrol af projicerede billeder på en ekstern skærm (skærmoutput) | 65 |
|                                                                   |    |

| Ekstraudstyr og forbrugsmaterialer    | 66 |
|---------------------------------------|----|
| •Ekstraudstyr                         | 66 |
| •Forbrugsmaterialer                   | 66 |
| Ordliste                              | 67 |
| Liste over ESC/VP21-kommandoer        | 69 |
| Liste over kommandoer                 | 69 |
| • Kabelføringsplan                    | 69 |
| •USB-forbindelse                      | 69 |
| Opsætning af USB-forbindelse          | 70 |
| Liste over understøttede skærmdisplay | 71 |
| •Computer/RGB Video                   | 71 |
| Component Video/RGB Video             | 71 |
| Composite Video/S-Video               | 71 |
| Specifikationer                       | 72 |
| Udseende                              | 73 |
| Indeks                                | 74 |

#### **Opstilling af projektoren**

Projektoren understøtter følgende fire forskellige projiceringsmetoder, der giver dig mulighed for at vælge den bedste metode til visning af dine billeder.

**DForsigtig!** • Før du stiller projektoren op, skal du sørge for at læse de separate Sikkerhedsinstruktioner/ Verdensomspændende garantivilkår.

- Stil aldrig projektoren på siden under projicering, da dette resulterer i funktionsfejl.
- Frontprojicering

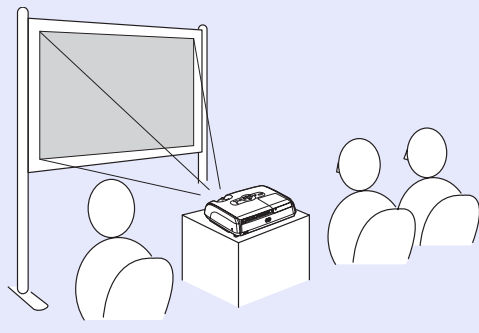

• Bagprojicering ved hjælp af en gennemskinnelig skærm

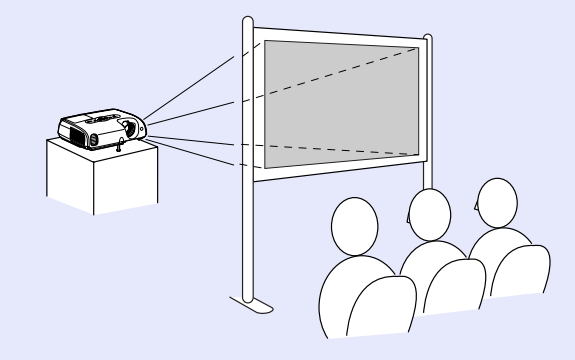

• Front-/loftsprojicering

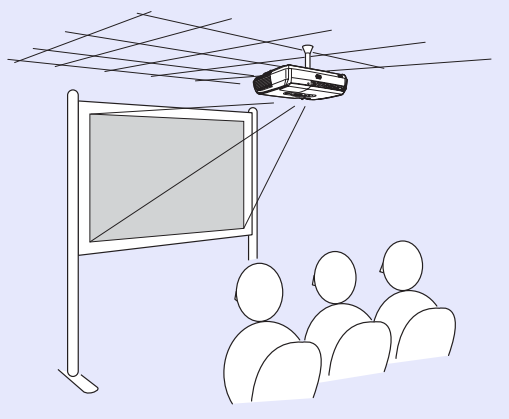

• Bag-/loftsprojicering ved hjælp af en gennemskinnelig skærm (bag-/loftsprojicering)

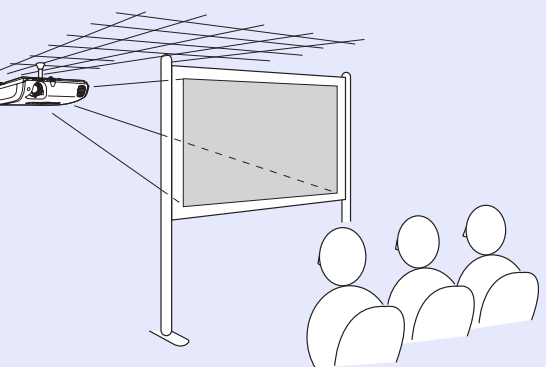

- \* Der kræves en særlig metode til at montere projektoren i loftet. Kontakt forhandleren, hvis du vil bruge denne monteringsmetode. Loftsophænget (ekstraudstyr) kræves, når projektoren skal monteres i loftet. 🖝 side 66
- **Tip:** Når du bruger loftsprojicering eller projicering via en gennemskinnelig skærm, skal kommandoen Projection (Projektion) i menuen Extended (Udvidet) svare til installationsmetoden. **F** side 36

## Vedligeholdelse

I dette afsnit beskrives vedligeholdelse, f.eks. rengøring af projektoren og udskiftning af forbrugsmaterialer.

#### Rengøring

Projektoren skal rengøres, hvis den bliver snavset, eller hvis kvaliteten af de projicerede billeder gradvist forringes.

**DForsigtig!** Sørg for at læse de separate Sikkerhedsinstruktioner/ Verdensomspændende garantivilkår før rengøring.

#### Rengøring af projektorens flader

Rengør projektorens flader ved at aftørre dem forsigtigt med en blød klud. Hvis projektoren er meget snavset, kan kluden fugtes med vand og en lille smule neutralt rengøringsmiddel. Kluden skal vrides tør, før den bruges til at aftørre projektorens flader. Tør derefter efter med en blød, tør klud.

**DForsigtig!** Der må ikke bruges flygtige midler, f.eks. voks, sprit eller fortynder, til at rengøre projektorens flader. De kan få projektoren til at slå sig eller løsne overfladebehandlingen.

#### Rengøring af objektivet

Brug en luftblæser eller objektivrenseservietter til forsigtigt at aftørre objektivet.

**D**Forsigtig! Objektivet må ikke gnides med grove materialer eller stødes, da den let beskadiges.

#### Rengøring af luftfiltre og ventilationsåbning

Hvis der samler sig støv i luftfilteret eller ventilationsåbningen, kan projektorens interne temperatur stige, hvilket kan føre til driftsproblemer og en forkortet levetid for den optiske motor. Det anbefales, at du rengør delene mindst en gang hver tredje måned. Rengør dem oftere, hvis projektoren bruges i særligt støvede omgivelser.

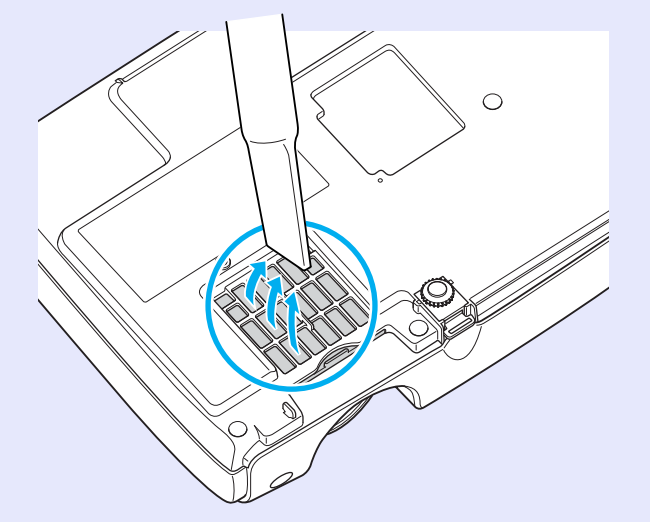

**Tip:** *Hvis luftfiltrene er beskadigede, eller advarselsmeddelelsen vises igen efter rengøring, skal de udskiftes. Udskift med et nyt luftfilter. Se Udskiftning af luftfilteret.* **side 62** 

#### Udskiftning af forbrugsmaterialer

I dette afsnit forklares det, hvordan du udskifter fjernbetjeningens batterier, lampen og luftfiltrene.

#### Udskiftning af batterier

Hvis fjernbetjeningen ikke reagerer med det samme, eller hvis den ikke virker, efter at den har været i brug i et stykke tid, betyder det sandsynligvis, at batterierne er flade. Udskift batterierne. Hav to ekstra alkaliske AAA-batterier klar til eventuelt brug.

#### **DForsigtig!** Sørg for at læse Sikkerhedsinstruktioner/ Verdensomspændende garantivilkår før håndtering af batterierne.

#### FREMGANGSMÅDE

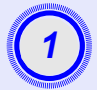

#### Tag batteridækslet af.

Skub låsen på dækslet til batterirummet, og løft det op.

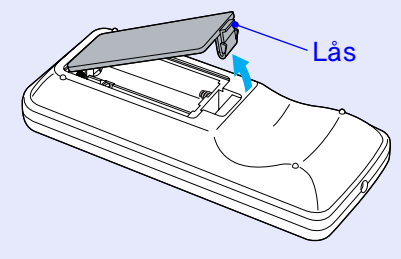

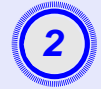

#### Indsæt batterierne.

Kontroller placeringen af polerne (+) og (-) inde i batteriholderen for at sikre, at batterierne er sat rigtigt i.

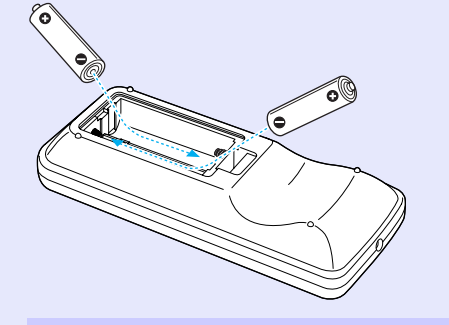

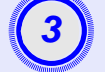

#### Sæt batteridækslet på igen.

Tryk på dækslet til batterirummet, indtil det klikker på plads.

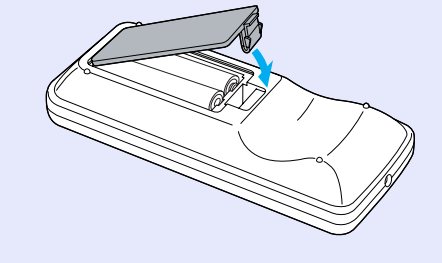

#### Vedligeholdelse

#### Lampens levetid

Det er på tide at udskifte lampen, når:

 Meddelelsen Replace the Lamp (Udskift lampen) vises på skærmen, når projektoren tændes.

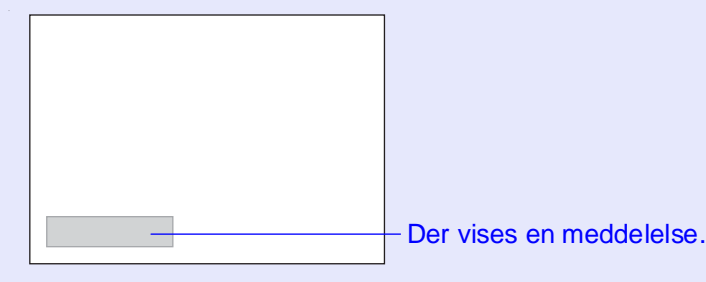

• Når lampeindikatoren blinker orange.

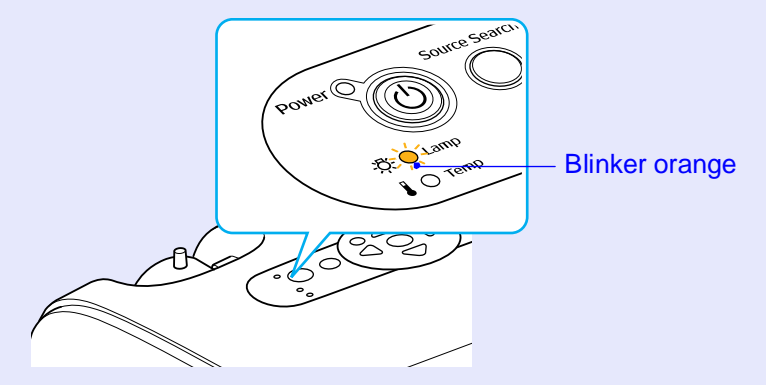

• De projicerede billede bliver mørkere eller forringes.

#### ʻö∕Tip:

- Efter kontinuerlig brug ved høj lysstyrke: ca. 1900 timer
- Efter kontinuerlig brug ved lav lysstyrke: ca. 2900 timer
- Hvis du fortsætter med at bruge lampen efter denne periode, er der større risiko for, at lampen går i stykker. Når meddelelsen om udskiftning af lampen vises, skal lampen udskiftes med en ny så hurtigt som muligt, også selvom den stadig virker.
- •Alt efter lampens egenskaber og dens brug kan lampen blive mørkere eller holde op med at virke, før meddelelsen om udskiftning vises. Du bør derfor altid have en reservelampe liggende.
- •Kontakt forhandleren for at købe en reservelampe.

#### Udskiftning af lampen

| <pre> Provide the second second secon</pre> | • Hvis du udskifter lampen, fordi den er holdt op med at<br>virke, er lampen muligvis gået i stykker.<br>Hvis du udskifter lampen i en projekter, der er<br>installeret i loftet, skal du altid antage, at lampen er |
|----------------------------------------------------------------------------------------------------|----------------------------------------------------------------------------------------------------|
|                                                                                                    | gået i stykker, og være ekstremt forsigtig, når du tager<br>lampedækslet af.                                                                                                    |
|                                                                                                    | • Vent, indtil lampen er kølet tilstrækkelig af, før du<br>tager lampedækslet af. Vent ca. én time, så lampen<br>har tilstrækkelig tid til at køle af efter slukning.                                                |

#### FREMGANGSMÅDE

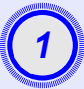

Når du slukker for strømmen til projektoren, og bekræftelsessummeren bipper to gange, skal du frakoble strømkablet.

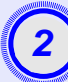

## Vent, indtil lampen er kølet tilstrækkeligt af, og fjern derefter lampedækslet fra projektorens bund.

Løsn fastgørelsesskruerne til lampedækslet med den skruetrækker, der fulgte med reservelampen (eller brug din egen stjerneskruetrækker).

Skyd derefter lampedækslet direkte frem, og løft det for at afmonteret det.

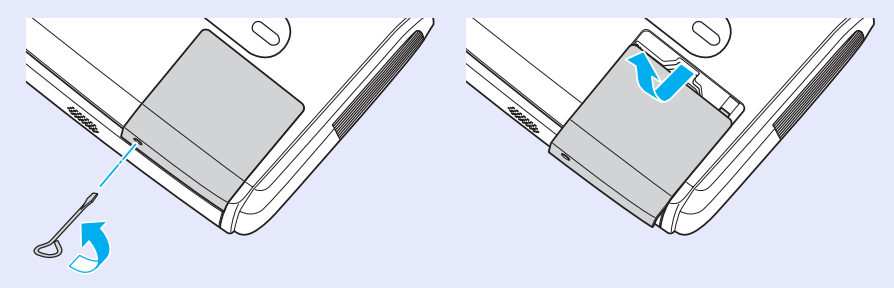

## 3

#### Løsn de to fastgørelsesskruer til lampen.

Løsn de to fastgørelsesskruer til lampen med den skruetrækker, der fulgte med reservelampen (eller brug din egen stjerneskruetrækker).

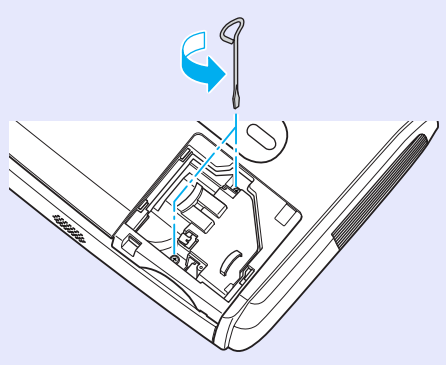

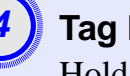

#### Tag lampen ud.

Hold lampen, som vist i illustrationen herunder, og løft den op og ud af projektoren.

Hvis lampen er gået i stykker, skal den udskiftes med en ny, eller du kan kontakte forhandleren for at få vejledning. Hvis du selv udskifter lampen, skal du passe på eventuelle stykker knust glas.

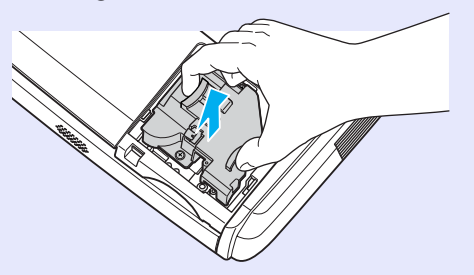

#### Vedligeholdelse

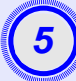

#### Installer den nye lampe.

Indsæt den nye lampe korrekt på plads, og stram de to skruer, når den er sat helt ind.

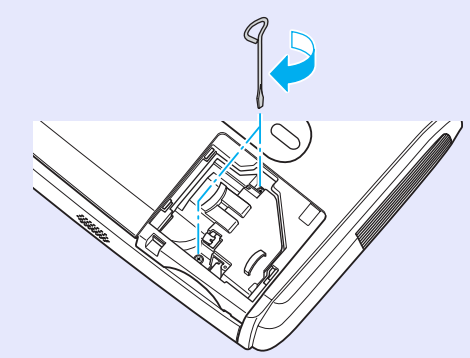

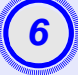

#### Installer lampedækslet.

Skyd lampedækslet på plads, og spænd fastgørelsesskruerne til dækslet.

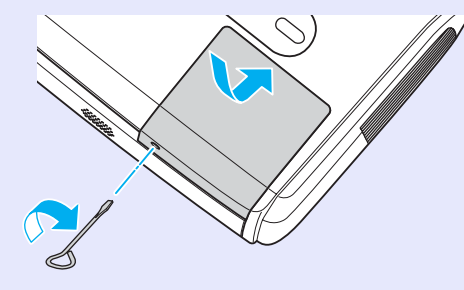

 Installer lampedækslet. Hvis lampedækslet afmonteres, slukkes lampen automatisk som en sikkerhedsforanstaltning. Hvis lampen eller lampedækslet ikke er monteret korrekt, kan lampen desuden ikke tændes.

• Lampen indeholder kviksølv. Kasser brugte lamper korrekt i overensstemmelse med lokale bestemmelser.

#### Nulstilling af lampens driftstid

Projektoren omfatter en integreret tæller, der holder styr på lampens driftstid. Når den samlede driftstid når et bestemt punkt, medfører det, at advarselsmeddelelsen om udskiftning vises. Derfor skal tælleren nulstilles, når lampen er udskiftet. Du kan gøre dette ved hjælp af konfigurationsmenuen.

**Tip:** Nulstil udelukkende lampens driftstid efter udskiftning af lampen. I modsat fald vises tidsrummet til udskiftning af lampen ikke korrekt.

#### FREMGANGSMÅDE

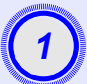

Tilslut strømkablet, og tænd projektoren.

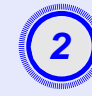

#### Vælg Reset (Nulstil) i konfigurationsmenuen, og vælg derefter Lamp-Hours reset (Nulstil lampetimer).

Yderligere oplysninger om denne handling finder du i Brug af konfigurationsmenuen. 🖝 side 32

De knapper, du kan bruge, og de handlinger, som de udfører, ses i vejledningen nederst på skærmen.

Brug af fjernbetjeningen

Brug af betjeningspanelet

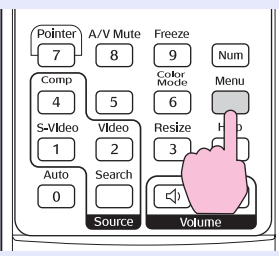

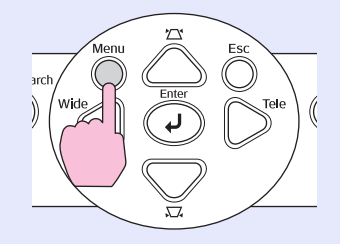

| Image    | Peest 411        | Return |
|----------|------------------|--------|
| Signal   | Lamp-Hours Reset | 0      |
| Settings |                  |        |
| Extended |                  |        |
| Info     |                  |        |
| Reset    | )                |        |

[Esc]:Return [�]:Select [Enter]:Enter [Menu]:Exit

(3) V

Vælg Yes (Ja), når der vises Execute (Udfør). Derefter nulstilles lampens driftstid.

#### Udskiftning af luftfilteret

Hvis luftfiltrene er beskadigede, eller advarselsmeddelelsen vises igen efter rengøring, skal de udskiftes.

Luftfilteret kan udskiftes, selvom projektoren er monteret i loftet.

#### FREMGANGSMÅDE

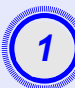

Når du slukker for strømmen til projektoren, og bekræftelsessummeren bipper to gange, skal du frakoble strømkablet.

#### Aftag luftfilteret.

Stik fingeren ind i indfældningen i luftfilteret, og skyd det fremad for at fjerne det.

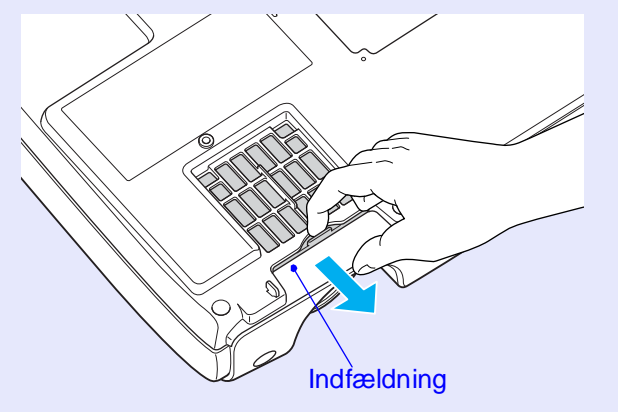

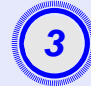

#### Installer det nye luftfilter.

Skyd luftfilterdækslerne ind udefra, og skub dem ind, indtil de klikker på plads.

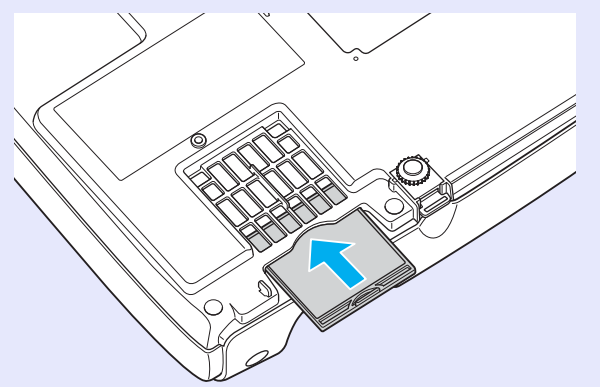

`ö́Tip: Kasser de brugte luftfiltre korrekt i overensstemmelse med lokale bestemmelser. Luftfilterramme: polykarbonat, ABS-plast Filter: polyuretanskum

## Lagring af en brugers logo

Du kan optage det billede, der aktuelt projiceres, som brugerlogo.

**Tip:** Når der optages et nyt brugerlogo, slettes det forrige.

#### FREMGANGSMÅDE

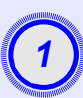

## Projicer det billede, du vil anvende som brugerlogo, og åbn derefter konfigurationsmenuen.

Brug af fjernbetjeningen

Brug af betjeningspanelet

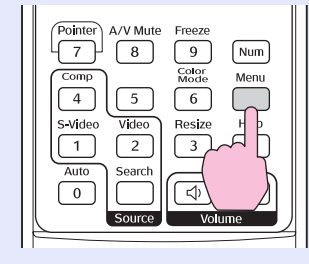

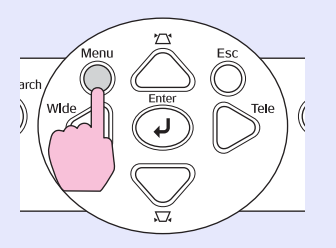

## 2

## Vælg Extended (Udvidet) i konfigurationsmenuen, og vælg derefter User's Logo (Brugerlogo).

Yderligere oplysninger om denne handling finder du i "Brug af konfigurationsmenuen". 🖝 side 32

Kontroller, hvilke knapper på fjernbetjeningen eller betjeningspanelet du kan bruge, og de handlinger, de udfører, i vejledningen nederst på skærmen.

| Image    | 1                       | Return         |
|----------|-------------------------|----------------|
| Signal   | Display<br>User's Logo  | 0              |
| Settings | Projection<br>Operation | Front          |
| Extended | Language                | OFF<br>English |
| Info     | Keset                   |                |
| Reset    |                         |                |
|          |                         |                |
|          |                         |                |

[Esc]:Return [♦]:Select [Enter]:Enter [Menu]:Exit]

- Tip:
   Hvis funktionen User's Logo Protect (Beskyttelse af brugerlogo) under Password Protect (Adgangskodebeskyttelse) er angivet til ON (Aktiveret), vises der en meddelelse, og brugerlogoet kan ikke optages. Hvis du vil optage et brugerlogo, skal du først indstille User's Logo Protect (Beskyttelse af brugerlogo) til OFF (Deaktiveret). C side 28
  - Hvis der er udført keystone-korrigering, zoomjustering eller E-Zoom osv., annulleres den funktion, der aktuelt udføres, når menuen User's Logo (Brugerlogo) vælges.

#### Lagring af en brugers logo

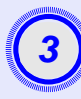

Vælg Yes (Ja), når der vises Choose this image as the User's Logo? (Vælg dette billede som brugerlogo?).

`ö́′Tip: Når du trykker på knappen [Enter] på enten fjernbetjeningen eller projektorens betjeningspanel, vises billedsignalet med den oprindelige opløsning. Det betvder, at visningsstørrelsen ændres, hvis der projiceres et signal med en opløsning, der er anderledes end projektorens indstilling, eller hvis der projiceres et videobillede.

Det billede, der skal optages, samt en markeringsramme vises. Flyt markeringsrammen for at vælge den del af billede, du vil bruge.

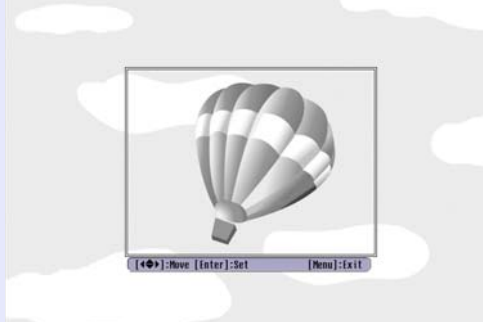

Brug af fjernbetjeningen

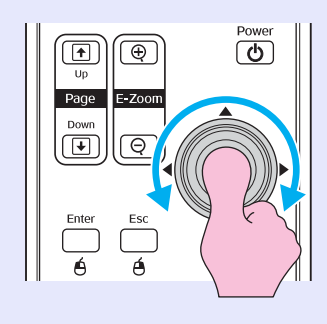

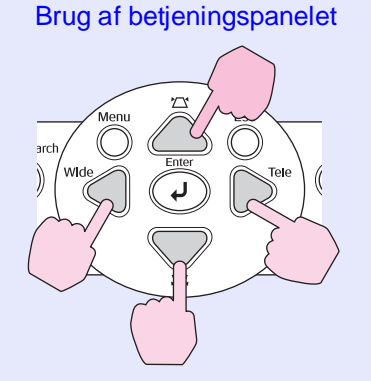

`ö́Tip: Brugerlogoer kan gemmes med op til  $400 \times 300$  punkter i størrelse.

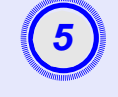

Vælg Yes (Ja), når der vises Select this image? (Vælg dette billede?).

#### Vælg zoomgraden på skærmen med indstillinger for zoomgrad.

| [User's Logo]      |        |   |  |  |   |
|--------------------|--------|---|--|--|---|
| Set the zoom rate. |        |   |  |  |   |
| Zoom rate:         |        |   |  |  |   |
| Ç                  | 0100%  | 0 |  |  | 2 |
|                    | 1300\$ |   |  |  | 5 |
|                    |        |   |  |  |   |

[Esc]:Return [�]:Select [Enter]:Execute [Menu]:Exit

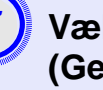

#### Vælg Yes (Ja), når der vises Save this image? (Gem dette billede?).

Billedet gemmes derefter. Når billedet er gemt, vises meddelelsen "Gennemført.".

- `ö́Tip: •Det tager et øjeblik (ca. 15 sekunder) at gemme brugerlogoet. Brug ikke projektoren eller andre kilder, der er tilsluttet projektoren, mens brugerlogoet gemmes, da det ellers kan resultere i fejl i projektoren.
  - •Når et brugerlogo er gemt, kan logoindstillingen ikke nulstilles til standard.

## Kontrol af projicerede billeder på en ekstern skærm (skærmoutput)

Når du foretager præsentationer osv., kan du kontrollere analoge RGB-billeder og RGB-videobilleder fra en computer, der sendes til Computer/Component Video-stikket, ved at tilslutte en ekstern skærm til denne projektor.

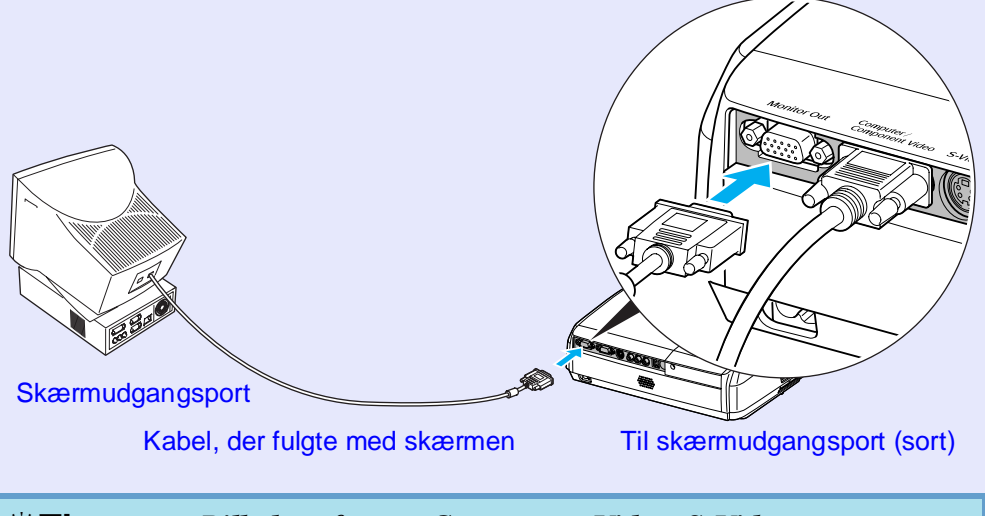

- Tip: •Billeder af typen Component Video, S-Video og Composite Video kan ikke overføres til en ekstern skærm.
  - Indstillingsmåleren for keystone-korrigering, konfigurationsmenuerne og hjælpemenuerne overføres ikke til den eksterne skærm.

Du kan købe følgende ekstraudstyr. Listen over ekstraudstyr blev senest opdateret i april 2005. Oplysninger om tilbehør kan ændres uden varsel. Varierer alt efter det land, det er købt i.

#### Ekstraudstyr

Blød bæretaske FI PKS16 Brug tasken, hvis du personligt skal transportere projektoren. 60" skærm ELPSC07 80" skærm ELPSC08 100" skærm ELPSC10 Bærbare skærme i rulleformat. (Billedformat<sup>≯</sup> 4:3) 50" bærbar skærm ELPSC06 En kompakt skærm, der let kan transporteres. (Højde-breddeforhold 4:3) VGA-HD15 PC kabel ELPKC02 (1.8 m – til mini D-Sub 15-ben/mini D-Sub 15-ben) Dette svarer til det computerkabel, der følger med projektoren. VGA-HD15 PC kabel ELPKC09 (3 m – til mini D-Sub 15-ben/mini D-Sub 15-ben) VGA-HD15 PC kabel ELPKC10 (20 m – til mini D-Sub 15-ben/mini D-Sub 15-ben) Brug ét af disse længere kabler, hvis det computerkabel, der følger med projektoren, er for kort. Component Video-kabel ELPKC19  $(3 \text{ m} - \text{til mini D-Sub 15-ben/RCA hanstik} \times 3)$ Bruges til at tilslutte en kilde af typen component video<sup>\*</sup>. Loftsophæng \* ELPMB18

Bruges til loftsmontering af projektoren.

Loftsplade\* ELPFC03 Rør 370 (370 mm/sølv)\* ELPFP04 Rør 570 (570 mm/sølv)\* ELPFP05 Rør 770 (770 mm/sølv)\* ELPFP06 Bruges til montering af projektoren i et højt loft eller et loft med finerpaneler.

\* Der kræves en særlig monteringsmetode for at montere projektoren i loftet. Kontakt forhandleren, hvis du vil bruge denne monteringsmetode.

#### Forbrugsmaterialer

Reservelampe ELPLP33 Bruges til udskiftning af brugte lamper. Filtersæt ELPAF08 (2 luftfiltre) Bruges til udskiftning af brugte luftfiltre.

## Ordliste

Nedenfor følger der en forklaring på nogle af de udtryk, der anvendes i vejledningen, og som kan være svære at forstå, eller som ikke er forklaret i selve vejledningen. Yderligere oplysninger kan fås i andre kommercielt tilgængelige publikationer.

| Billedformat                       | Forholdet mellem billedets bredde og højde. HDTV-billeder har et billedformat på 16:9 og virker "lange". Billedformatet for standardbilleder er 4:3.                                                                                                    |  |  |
|------------------------------------|----------------------------------------------------------------------------------------------------|--|--|
| Color Temp. (Farvetemp.)           | Temperaturen på et objekt, der udsender lys. Hvis farvetemperaturen er høj, har farverne et blåligt skær. Hvis farvetemperaturen er lavere, har farverne et rødligt skær.                                                                                                    |  |  |
| Component Video                    | Videosignaler, der adskiller signalerne for videolysstyrke og –farve for at opnå bedre billedkvalitet.<br>For HDTV betyder det billeder, der består af tre, uafhængige signaler: Y (luminanssignal) og Pb og Pr (signaler for farveforskel).                                                                                                    |  |  |
| Composite Video                    | Videosignaler, hvor signalerne for videolysstyrke og –farve er indkodet i ét signal. Den type signaler anvendes typisk til<br>almindeligt videoudstyr (NTSC-, PAL- og SECAM-formater).<br>Bæresignalet Y (luminanssignalet) og kromasignalet, der er indeholdt i farvesignalet, overlapper og danner et enkelt signal.                                                                                |  |  |
| Contrast (Kontrast)                | Den relative lysstyrke for lyse og mørke områder på et billede kan øges eller reduceres, så tekst og grafik enten bliver tydeligere eller fremstår blødere. Justering af denne specielle egenskab af et billede kaldes "kontrastjustering".                                                                                                    |  |  |
| Dolby Digital                      | Et lydformat, der er udviklet af Dolby Laboratories. Normal stereo er et 2-kanals format, der benytter to højttalere. Dolby Digital er et 6-kanals (5.1-kanal) system, der ud over de to højttalere omfatter en centerhøjttaler, to baghøjttalere og en subwoofer.                                                                                                    |  |  |
| HDTV                               | <ul> <li>Forkortelse for "High-Definition Television" (tv med høj opløsning). Henviser til de HD-systemer, der opfylder følgende krav:</li> <li>Lodret opløsning på mindst 750p eller 1125i (p = progressiv<sup>b</sup>, i = interlaced<sup>b</sup>)</li> <li>Skærm <u>billedformat<sup>b</sup></u> på 16:9</li> <li>Dolby Digital<sup>b</sup>-lydmodtagelse og -afspilning (eller output)</li> </ul> |  |  |
| Interlaced                         | En billedscanningsmetode, hvor billeddata opdeles i fine vandrette linjer, der vises i rækkefølge startende fra venstre mod højre og derefter fra toppen mod bunden af skærmen. Linjerne med lige numre og linjerne med ulige numre vises skiftevis.                                                                                                    |  |  |
| Progressiv                         | En billedscanningsmetode, hvorved billeddata fra et enkelt billede scannes fortløbende fra top til bund for at danne et enkelt billede.                                                                                                    |  |  |
| Opdateringsfrekvens                | Displayets lysudsendende element holder samme lysstyrke og farve i ekstremt kort tid. Derfor skal billedet scannes mange gange pr. sekund for at opdatere det lysudsendende element. Antallet af opdateringer pr. sekund kaldes "opdateringsfrekens" og udtrykkes i hertz (Hz).                                                                                                    |  |  |
| SDTV                               | Forkortelse for "Standard Definition Television". Henviser til de standardfjernsyn, der ikke opfylder kravene for HDTV.                                                                                                    |  |  |
| Sikkerhedslås                      | Består af et projektoretui med et hul i, så der kan trækkes et tyverisikringskabel gennem etuiet, og enheden fastgøres til et bord eller en stolpe. Projektoren er kompatibel med Microsaver Security System, der fremstilles af Kensington.                                                                                                    |  |  |
| Squeeze mode<br>(Squeeze-tilstand) | I denne tilstand komprimeres bredskærmsbilleder i 16:9-tilstand i vandret retning, så de gemmes på optagemediet<br>som 4:3-billeder.<br>Når disse billeder afspilles af projektoren i squeeze-tilstand, gendannes de til deres oprindelige 16:9-format.                                                                                                    |  |  |

| sRGB                  | En international standard for farveintervaller, der blev formuleret, så de farver, der gengives af videoudstyr, let kan håndteres af computeroperativsystemer (OS) og på internettet. Hvis den tilsluttede kilde har en sRGB-tilstand, skal du indstille både projektoren og den tilsluttede signalkilde til sRGB.                                                                                                    |
|-----------------------|----------------------------------------------------------------------------------------------------|
| SVGA                  | En type videosignal med en opløsning på 800 (vandrette) × 600 (lodrette) punkter, der bruges af IBM PC-/AT-kompatible computere.                                                                                                    |
| S-Video               | Et videosignal, der adskiller signalerne for videolysstyrke og –farve for at give bedre billedkvalitet.<br>Det henviser til billeder, der består af to uafhængige signaler: Y (luminanssignal) og C (farvesignal).                                                                                                    |
| SXGA                  | En type videosignal med en opløsning på 1280 (vandrette) × 1024 (lodrette) punkter, der bruges af IBM PC-/AT-kompatible computere.                                                                                                    |
| Sync (synkronisering) | Signaloutput fra computere og RGB-videoudstyr har en bestemt frekvens. Hvis projektorfrekvensen ikke passer til denne frekvens, er de viste billeder ikke af god kvalitet. Den proces, hvor signalernes faser (den relative position af bølgerne i signalet) tilpasses, kaldes "synkronisering". Hvis signalerne ikke synkroniseres, kan problemer som f.eks. flimren, slørede billeder og horisontal interferens opstå. |
| Tracking              | Signaloutput fra computere og RGB-videoudstyr har en bestemt frekvens. Hvis projektorfrekvensen ikke passer til denne frekvens, er de viste billeder ikke af god kvalitet. Processen, hvor signalernes frekvens (antallet af toppe i signalet) tilpasses, kaldes "tracking". Hvis tracking ikke foretages korrekt, er der brede, lodrette striber på de projicerede billeder.                                            |
| USB                   | En forkortelse for Universal Serial Bus. USB er en grænseflade til tilslutning af eksterne enheder, der kun understøtter relativt lave overførselshastigheder, til en computer.                                                                                                    |
| VGA                   | En type videosignal med en opløsning på 640 (vandrette) × 480 (lodrette) punkter, der bruges af IBM PC-/AT-kompatible computere.                                                                                                    |
| XGA                   | En type videosignal med en opløsning på 1024 (vandrette) × 768 (lodrette) punkter, der bruges af IBM PC-/AT-kompatible computere.                                                                                                    |

## Liste over ESC/VP21-kommandoer

#### Liste over kommandoer

Når der sendes en tændekommando til projektoren, tændes strømmen, og projektoren overgår til opvarmningstilstand. Når der er tændt for strømmen, returneres et kolon ":" (3Ah).

Når projektoren udfører en kommando, returnerer den et ":" og venter på næste kommando.

Hvis kommandobehandlingen slutter med en fejl, viser projektoren en fejlmeddelelse og returnerer derefter koden ":".

|                                                       | Emne                     | Kommando  |  |
|-------------------------------------------------------|--------------------------|-----------|--|
| Tanding/alulming                                      | ON (Aktiveret)           | PWR ON    |  |
| 1 ænding/stukining                                    | OFF (Deaktiveret)        | PWR OFF   |  |
|                                                       | Computer (Auto)          | SOURCE 1F |  |
|                                                       | Computer                 | SOURCE 11 |  |
| Signalvalg                                            | Component Video          | SOURCE 14 |  |
|                                                       | Video                    | SOURCE 41 |  |
|                                                       | S-Video                  | SOURCE 42 |  |
| A/V Mute                                              | ON (Aktiveret)           | MUTE ON   |  |
| (Lyd og billede fra)                                  | OFF (Deaktiveret)        | MUTE OFF  |  |
| A/V Mute Selection<br>(Valg af lyd og<br>billede fra) | Black (Sort)             | MSEL 00   |  |
|                                                       | Blue (Blå)               | MSEL 01   |  |
|                                                       | User's Logo (Brugerlogo) | MSEL 02   |  |

\* Når du bruger én af ovenstående kommandoer, skal du medtage en CR-kode (vognretur) (0Dh) til sidst.

#### Kabelføringsplan

- USB-forbindelse
  - Stikform: USB (type B)
- <Ved projektoren>

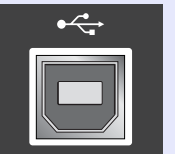

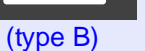

<Ved computeren>

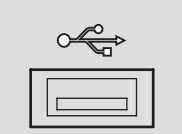

#### 69

#### **Opsætning af USB-forbindelse**

Der skal udføres følgende forberedelser, hvis du vil styre projektoren ved hjælp af ESC/VP21-kommandoer via en USB-forbindelse.

#### FREMGANGSMÅDE

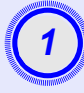

## Hent USB-driveren (USB-COM-driver) fra EPSONs websted til computeren.

URL-adressen er: http://esupport.epson-europe.com/downloads

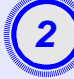

Installer den hentede USB-driver på computeren. Læs anvisningerne på skærmen.

```
3) Skift indstillingen Link21L i menuen Extended (Udvidet) til ON (Aktiveret).
```

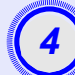

Afbryd strømmen til projektoren.

## Sluk projektoren, når bekræftelsessummeren bipper to gange.

Når strømmen til projektoren er sluttet igen, er kommunikation via en USB-forbindelse mulig.

**DForsigtig!** Når du slukker strømmen til projektoren, og bekræftelsessummeren bipper to gange, skal du frakoble strømkablet.

## Liste over understøttede skærmdisplay

#### Computer/RGB Video

| Signal                          | <u>Opdateringsfrekvens</u> <sup></sup><br>(Hz) | Kildeopløsning<br>(punkter) | Projiceret<br>opløsning* <sup>2</sup><br>(punkter) |
|---------------------------------|------------------------------------------------|-----------------------------|----------------------------------------------------|
| <u>VGA</u>                      | 60                                             | 640×480                     | 800×600                                            |
| VGAEGA                          |                                                | 640×350                     | 800×438                                            |
| VESA                            | 60/72/75/85,iMac*1                             | 640×480                     | 800×600                                            |
| <u>SVGA</u>                     | 56/60/72/75/85,iMac*1                          | 800×600                     | 800×600                                            |
| <u>XGA</u> ♥                    | 60/70/75/85,iMac*1                             | 1024×768                    | 800×600                                            |
| <u>SXGA</u>                     | 70/75/85                                       | 1152×864                    | 800×600                                            |
| SXGA                            | 60/75/85                                       | 1280×960                    | 800×600                                            |
| SXGA                            | 60/75/85                                       | 1280×1024                   | 750×600                                            |
| MAC13"                          |                                                | 640×480                     | 800×600                                            |
| MAC16"                          |                                                | 832×624                     | 800×600                                            |
| MAC19"                          |                                                | 1024×768                    | 800×600                                            |
| MAC19"                          | 60                                             | 1024×768                    | 800×600                                            |
| MAC21"                          |                                                | 1152×870                    | 794×600                                            |
| <u>SDTV</u> <sup>™</sup> (625i) | 50                                             | 720×576                     | 800×600                                            |
| SDTV(525i)                      | 60                                             | 720×480                     | 800×600                                            |
| SDTV (525p)                     | 60                                             | 640×480                     | 800×600                                            |
| <u>HDTV</u> <sup>→</sup> (750p) | 60                                             | 1280×720                    | 800×450                                            |
| HDTV(1125i)                     | 60                                             | 1920×1080                   | 800×450                                            |

\*1:Tilslutning er ikke mulig, hvis udstyret ikke har en VGA-outputport. \*2:Værdien, når zoom er indstillet til maksimum.

Signaler kan muligvis projiceres, selvom de ikke er angivet ovenfor i tabellen. Dog understøttes ikke alle funktioner med sådanne signaler.

#### Component Video/RGB Video

|                                              | Ondatoringsfrakvans) | Opløsning (punkter)* <sup>2</sup> |                      |  |  |
|----------------------------------------------|----------------------|-----------------------------------|----------------------|--|--|
| Signal                                       | (Hz)                 | Billedformat <sup>™</sup><br>4:3  | Billedformat<br>16:9 |  |  |
| <u>SDTV</u> <sup>₩</sup> (525i)<br>(D1)      | 60                   | 800×600                           | 800×450              |  |  |
| SDTV (625i)                                  | 50                   | 800×600                           | 800×450              |  |  |
| SDTV (525p)<br>(D2)                          | 60                   | 800×600                           | 800×450              |  |  |
| <u>HDTV</u> <sup>→</sup> (750p) 16:9<br>(D4) | 60                   | 800×600                           | 800×450              |  |  |
| HDTV (1125i) 16:9<br>(D3)                    | 60                   | 800×600                           | 800×450              |  |  |

#### Composite Video/S-Video

| Signal          | Opdateringsfrekvens <sup></sup> *<br>(Hz) | Opløsning (punkter)* <sup>2</sup> |              |
|-----------------|-------------------------------------------|-----------------------------------|--------------|
|                 |                                           | Billedformat <sup>™</sup>         | Billedformat |
| TV (NTSC)       | 60                                        | 800×600                           | 800×450      |
| TV (PAL, SECAM) | 50                                        | 800×600                           | 800×450      |
# **Specifikationer**

| Produktnavn            | Multimedieprojektor EMP-S3                                                                                  |   |                                      |
|------------------------|----------------------------------------------------------------------------------------------------|---|--------------------------------------|
| Mål                    | $327 (B) \times 86 (H) \times 246 (D) mm (uden fod og højttaler)$                                           |   |                                      |
| Panelstr.              | 0,5 tomme                                                                                                   |   |                                      |
| Displaymetode          | Polysilicon TFT aktiv matrix                                                                                |   |                                      |
| Opløsning              | <b><u>SVGA</u></b> <sup>→</sup> 480.000 pixel (800 (B) × 600 (H) punkter) × 3                               |   |                                      |
| Justering af<br>fokus  | Manuel                                                                                                    |   |                                      |
| Justering af<br>zoom   | Elektronisk (cirka 1:1,35)                                                                                  |   |                                      |
| Lampe<br>(lyskilde)    | UHE-lampe, 135 W, Modelnr.: ELPLP33                                                                         |   |                                      |
| Maks. audio-<br>output | 1W Monaural                                                                                                 |   |                                      |
| Højttaler              | 1                                                                                                    |   |                                      |
| Strømforsyning         | 100-240VAC 50/60Hz 2,2-1,0A<br>Strømforbrug<br>Drift: 200W (100 til 240 V)<br>Standby: 4 8W (100 til 240 V) |   |                                      |
| Driftstemperatur       | +5° - +35°C (ingen kondens)                                                                                 |   |                                      |
| Opbevaringste mperatur | -10° - +60°C (ingen kondens)                                                                                |   |                                      |
| Vægt                   | Ca. 2,5 kg                                                                                                  |   |                                      |
| Stikforbindelser       | Computer                                                                                                    | 1 | Mini D-Sub 15-ben<br>(hunstik), blå  |
|                        | S-Video                                                                                                    | 1 | Mini DIN 4-ben                       |
|                        | Video                                                                                                    | 1 | RCA-jackstik                         |
|                        | Lydindgang                                                                                                  | 1 | RCA-jackstik×2 (L,R)                 |
|                        | USB*                                                                                                    | 1 | USB-tilslutning (B-serie)            |
|                        | Skærmudgang                                                                                                 | 1 | Mini D-Sub 15-ben<br>(hunstik), sort |

\* USB-forbindelsen overholder USB 1.1-standarden. Det kan ikke garanteres, at USB-tilslutningen fungerer korrekt med alle USB-kompatible enheder.

# dnx

pixelworks<sup>m</sup>

**rks** Pixelworks DNX<sup>TM</sup> IC anvendes med denne projektor.

#### Hældningsvinkel

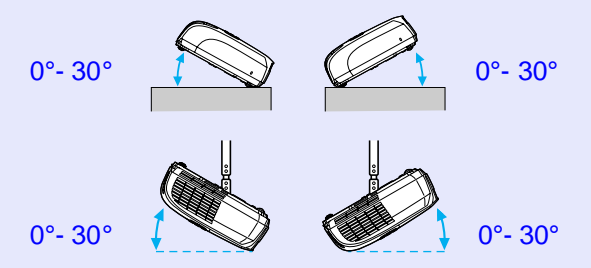

Hvis du bruger den i en vinkel på over  $30^{\circ}$ , kan den blive beskadiget og forårsage en ulykke.

Sikkerhed

USA UL60950 Third Edition Canada CSA C22.2 No.60950 EU Lavspændingsdirektivet (73/23/EØF) IEC60950 3<sup>rd</sup> Edition EMC

USA FCC Part 15B Class B (DoC) Canada ICES-003 Class B

EU

EMC-direktivet (89/336/EØF) EN55022, 1998 Class B EN55024, 1998 IEC/EN61000-3-2 IEC/EN61000-3-3

Australien/New Zealand AS/NZS CISPR 22:2002 Class B

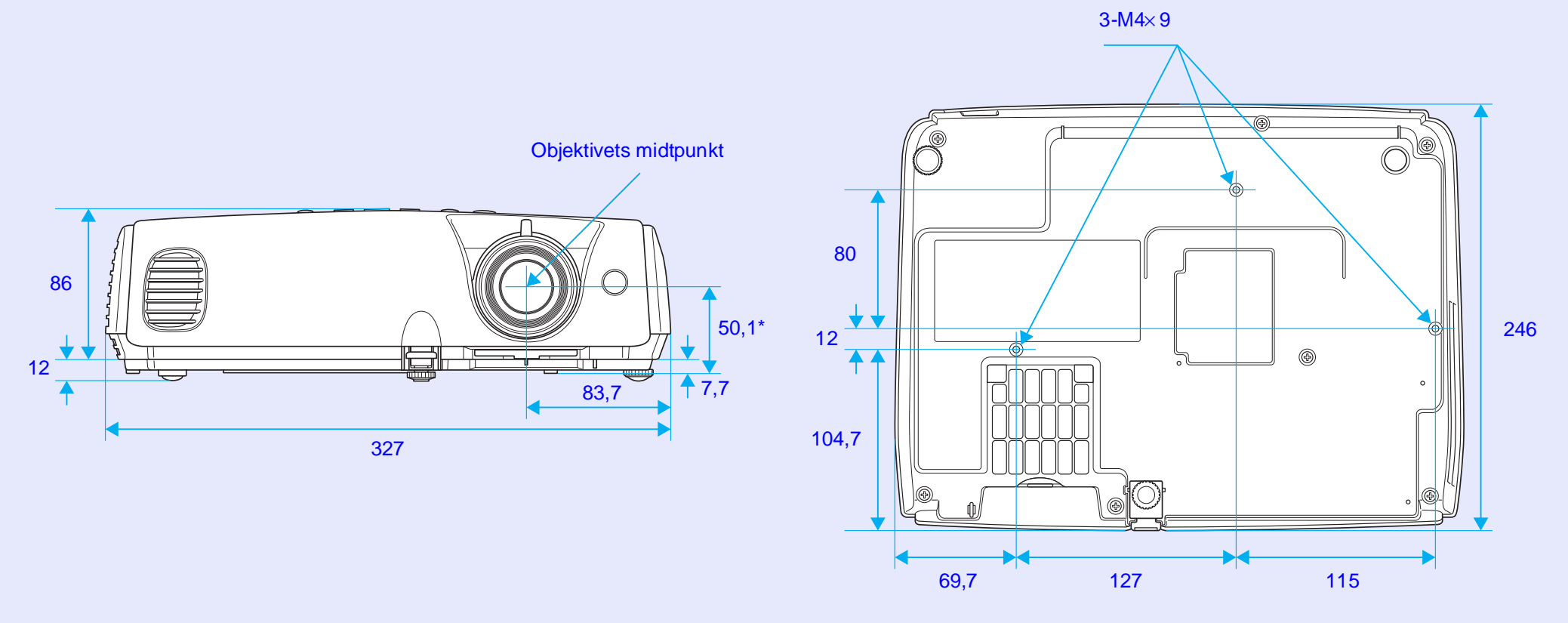

\*Afstand fra objektivets midte til monteringsstedet for ophængning

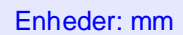

# Indeks

#### Α

| Auto Setup (Automatisk        |     |    |
|-------------------------------|-----|----|
| indstilling)                  | 12, | 34 |
| A/V Mute (Lyd og billede fra) |     | 20 |

#### В

| Background Color        |     |
|-------------------------|-----|
| (Baggrundsfarve)        | 36  |
| Bageste justérbare ben  | . 8 |
| Beskyttelse ved tænding | 26  |
| Betjeningspanelet       | . 7 |
| Blackboard (Tavle)      | 14  |
| Brightness Control      |     |
| (Lysstyrkekontrol)      | 35  |
| Brightness (Lysstyrke)  | 33  |

## С

| Color Mode (Farvetilstand) 14, 33 |
|-----------------------------------|
| Color Temp (Farvetemperatur) 33   |
| Computer Input                    |
| (Computerinput) 34                |
| Computerport                      |
| Configuration Menu                |
| (Konfigurationsmenu) 32           |
| Contrast (Kontrast)               |

#### D

| DirectPower ON               |     |
|------------------------------|-----|
| (Direkte strømtilførsel Til) | .37 |
| Display (Skærm)              | .36 |
| Driftstemperatur             | .72 |

#### Ε

F

G

Η

| Ekstraudstyr6 | 6 |
|---------------|---|
| ESC/VP21      | 9 |
| E-Zoom2       | 2 |

| Fan Speed (Blæserhastighed). | 37     |
|------------------------------|--------|
| Farveintensitet              | 33     |
| Fjernbetjening               | 10, 23 |
| Fokuseringsring              | 6      |
| Forbrugsmaterialer           | 66     |
| Forreste justérbare ben      | 6      |
| Freeze (Frys)                | 20     |
|                              |        |

## Gennemskinnelig skærm......55

# Hældningsvinkel ......72 HDTV......71

| Hjælpefunktion4      | 1 |
|----------------------|---|
| Højde-breddeforhold2 | 1 |
| Højttaler            | 3 |
| Hovedmenu            | 2 |
|                      |   |

#### Image Shift (Billedforskydning)......16,35 Indikator.......43 Input Signal (Inputsignal).......38

### Κ

| Keystone     | 35    |
|--------------|-------|
| Kildesøgning | .7,18 |

#### -

#### Μ

| Menu                              |
|-----------------------------------|
| Menuen Extended (Udvidet)36       |
| Menuen Image (Billede)33          |
| Menuen Info (Information)         |
| Menuen Reset (Nulstil)39          |
| Menuen Settings (Indstillinger)35 |
| Menuen Signal34                   |
| Message (Besked)36                |
| Modtager fra fjernbetjeningen 6,8 |
| Musemarkør24                      |

### Ν

| Navne på dele og funktioner6 |
|------------------------------|
| Numeriske knapper10          |

#### 0

| Objektivdæksel             | 6        |
|----------------------------|----------|
| Opbevaringstemperatur      | 72       |
| Operation (Handling)       | 37       |
| Operation Lock (Driftslås) | . 29, 35 |
| Ophængningspunkt           | 9, 73    |
| Opløsning                  | . 38, 71 |
| Opstilling af projektoren  | 55       |
| Ordliste                   | 67       |
| Overophedning              | 44       |

#### Indeks

#### Ρ

| Password Protect                  |
|-----------------------------------|
| (Adgangskodebeskyttelse) 26       |
| Password Protect-klistermærker 27 |
| Photo (Foto) 14                   |
| Pointer (Markør) 21               |
| Pointer Shape (Markørform) 35     |
| Position (Position) 12, 34        |
| Presentation (Præsentation) 14    |
| Problemløsning 43                 |
| Progressive (Progressiv) 34       |
| Projection (Projektion) 36        |
|                                   |

# R

| Refresh Rate              |    |
|---------------------------|----|
| (Opdateringsfrekvens)     | 38 |
| Rengøring af luftfilteret | 56 |
| Rengøring af objektivet   | 56 |
| Rengøring af projektorens |    |
| flader                    | 56 |
| Request code              | 26 |
| Reset All (Nulstil alle)  | 39 |
|                           |    |

#### S

| Sender på fjernbetjeningen | 10 |
|----------------------------|----|
| Sharpness (Skarphed)       | 33 |
| Sikkerhedslås              | 6  |

| Skærmudgangsport8             |
|-------------------------------|
| Sleep Mode (Dvale)            |
| Søg10                         |
| Source (Kilde)                |
| Specifikationer72             |
| Sport14                       |
| Squeeze mode                  |
| (Squeeze-tilstand)21          |
| sRGB14                        |
| Startup Screen (Startskærm)36 |
| Stikforbindelser              |
| Strømforsyning8               |
| Strømindikator43              |
| S-Video-port8                 |
| Sync (Synkronisering) 13, 34  |
| Sync. (Synkronisering)        |
| Info (Information)            |

Т

| Femperaturindikator | 44     |
|---------------------|--------|
| Theater (Teater)    | 14     |
| Fint (Farvetone)    |        |
| Fracking            | 12, 34 |
| Frådkors            | 23     |
| Frådløs mus         | 23     |

#### U

| Udluftningsåbning           | 6  |
|-----------------------------|----|
| Udskiftning af batterier    | 57 |
| Udskiftning af lampen       | 58 |
| Udskiftning af luftfilteret | 62 |
| Undermenu                   | 32 |
| Understøttede skærmdisplay  | 71 |
| USB-forbindelse             | 70 |
| USB-port                    | 8  |
| User's Logo (Brugerlogo)    | 63 |
| User's Logo Protect         |    |
| (Beskyttelse af brugerlogo) | 27 |

#### V

| Ventilationsåbning         | 9      |
|----------------------------|--------|
| Videoport                  | 8      |
| Video Signal (Videosignal) | 34, 38 |
| Volume (Lydstyrke)         | 17,35  |

#### W

#### Ζ

| Zoom | ; |
|------|---|
|------|---|

Alle rettigheder forbeholdes. Ingen del af denne publikation må gengives, opbevares i elektroniske lagersystemer eller på nogen måde eller i nogen form overføres - det være sig elektronisk, mekanisk, ved fotokopiering, optagelse eller på anden vis – uden forudgående, skriftlig tilladelse fra SEIKO EPSON CORPORATION. Der påtages intet patentansvar, hvad angår brugen af de heri indeholdte oplysninger. Ligeledes påtages der intet ansvar, hvad angår skader, der måtte opstå ved brugen af de heri indeholdte oplysninger.

Hverken SEIKO EPSON CORPORATION eller dennes datterselskaber er ansvarlige over for køberen af dette produkt eller tredjemand for skader, tab, omkostninger eller udgifter, som køberen eller tredjemand måtte lide eller pådrage sig som følge af: uheld, fejlagtig brug eller misbrug af dette produkt eller uautoriserede modifikationer, reparationer eller ændringer af produktet eller (undtagen i USA) manglende overholdelse af brugs- og vedligeholdelsesinstruktioner fra SEIKO EPSON CORPORATION.

SEIKO EPSON CORPORATION påtager sig intet ansvar for skader eller problemer, der måtte opstå som følge af brug af ekstraudstyr eller forbrugsmaterialer ud over dem, der er betegnet som originale EPSONprodukter eller EPSON-produkter godkendt af SEIKO EPSON CORPORATION

#### Generel bemærkning:

EPSON er et registreret varemærke tilhørende SEIKO EPSON CORPORATION.

Macintosh, Mac og iMac er registrerede varemærker tilhørende Apple Computer, Inc.

IBM er et registreret varemærke tilhørende International Business Machines Corporation.

Windows og Windows NT er varemærker tilhørende Microsoft Corporation i USA.

Dolby er et registreret varemærke tilhørende Dolby Laboratories. Pixelworks og DNX er varemærker tilhørende Pixelworks, Inc.

Andre produktnavne anvendt i denne publikation er også udelukkende til identifikationsformål og kan være varemærker for deres respektive ejere. EPSON giver afkald på enhver rettighed til disse varemærker. Dette produkt benytter Open Source-software.